Juin 2014 05-0903-000

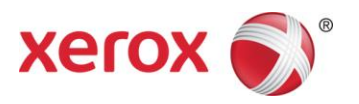

# Guide de numérisation TWAIN Guide de l'utilisateur

Xerox<sup>®</sup> DocuMate<sup>®</sup> 3115 Xerox<sup>®</sup> DocuMate<sup>®</sup> 3220 Xerox<sup>®</sup> DocuMate<sup>®</sup> 3640 Xerox<sup>®</sup> DocuMate<sup>®</sup> 4830 Xerox<sup>®</sup> DocuMate<sup>®</sup> 5540

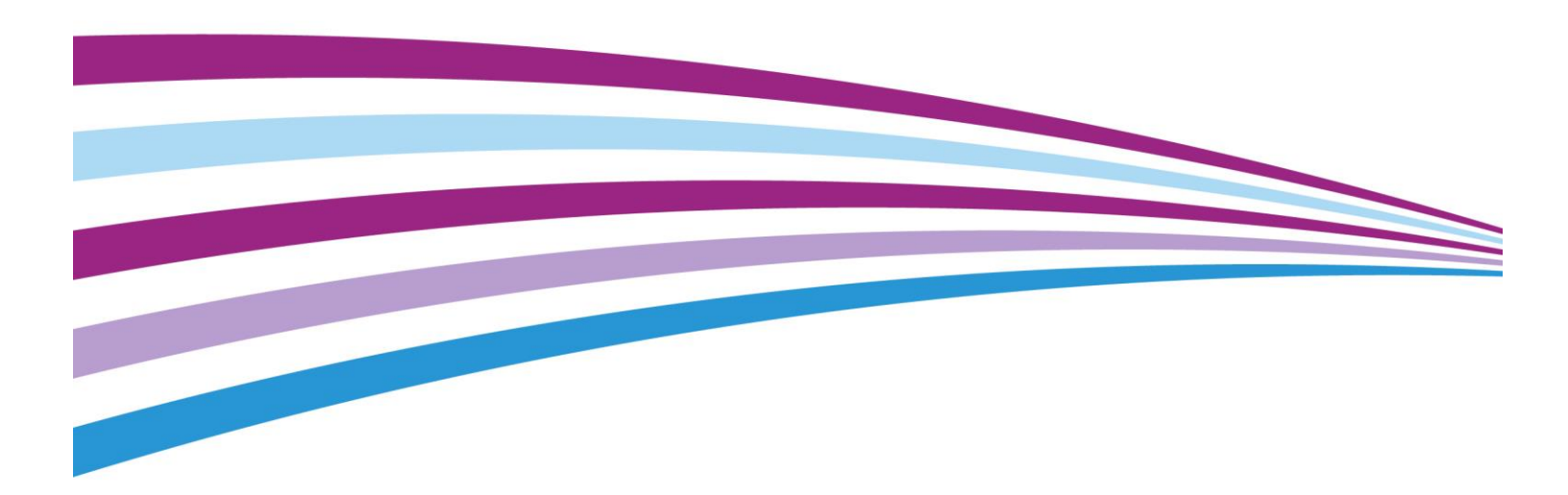

Design © 2014 Xerox Corporation. Tous droits réservés. Xerox<sup>®</sup>, Xerox et Design<sup>®</sup> et DocuMate<sup>®</sup> sont des marques de Xerox Corporation aux Etats-Unis et/ou dans d'autres pays. Visioneer est titulaire d'une licence de marque de commerce de Xerox<sup>®</sup>.

Contenu © 2014 Visioneer, Inc. Tous droits réservés. Le nom de marque et le logo Visioneer sont des marques déposées de Visioneer, Inc.

La reproduction, l'adaptation ou la traduction sans permission écrite préalable est interdite, sauf autorisation émanant des lois de droits d'auteur.

Les noms et logos PaperPort<sup>®</sup> et OmniPage<sup>®</sup> sont des marques déposées de Nuance Communications, Inc.

Microsoft<sup>®</sup> est une marque déposée de Microsoft Corporation aux Etats-Unis. Windows<sup>®</sup> et SharePoint<sup>®</sup> est une marque déposée de Microsoft Corporation.

Tous les autres produits mentionnés peuvent être des marques commerciales de leur entreprise respective.

Des modifications sont périodiquement apportées à ce document. Les changements, inexactitudes techniques et erreurs typographiques seront corrigés dans les éditions ultérieures. Les informations sont sujettes à modification sans préavis et ne représentent pas un engagement de la part de Visioneer.

Version du document : 05-0903-000 (juin 2014)

Le logiciel décrit est fourni sous contrat de licence. Le logiciel ne peut être utilisé ou copié qu'en accord avec les termes d'un tel contrat. Il est contraire à la loi de copier le logiciel sur tout support sauf sur autorisation spécifique dans le contrat de licence. Aucune partie de ce document ne peut être reproduite ou transmise sous quelque forme ni par quelque moyen que ce soit, électronique ou mécanique, y compris la photocopie, l'enregistrement ou les systèmes de stockage et de récupération des informations, ou traduite dans une autre langue, pour tout autre but que l'utilisation personnelle du détenteur de licence, et sur autorisation spécifique dans le contrat de licence, sans la permission écrite expresse de Visioneer.

Légende des droits restreints

L'utilisation, la duplication ou la divulgation est sujette à des restrictions comme stipulées dans le sous-alinéa (c)(1)(ii) de la clause 52.227-FAR14 de « The Rights in Technical Data and Computer Software » (Droits régissant les données techniques et logiciels). Les documents numérisés par ce produit peuvent être protégés par des lois gouvernementales et d'autres régulations, telles que les lois relatives aux droits d'auteur. Le client est seul responsable du respect de ces lois et régulations.

# Table des matières

| Accès à l'interface du scanneur.       2         Sélection de l'interface TWAIN ou WIA.       2         Numérisation       3         Interface du scanneur verrouillée       3         Utilisation de la fenêtre Aperçu.       5         Déplacer, redimensionner ou supprimer des régions       10         Réorganisation des régions       11         Effacer toutes les régions       12         Configuration des sources de document.       13         Options de base       13         Options avancées       14         Identique pour les sources       15         Identique pour les faces       16         Synthèse       17         Préréglages       19         Enregistrer       19         Modifier       20         Supprimer       22         Paramètres de document       25         Options désactivées dans cette section       26         Options désactivées dans cette section       26         Options du panneau Principal.       27         Résolution       27         Résolution manuelle.       29         Alimentation manuelle.       29         Alimentation manuelle.       29         Quetter doubles alimentati | Numérisation à partir des interfaces TWAIN et WIA | 1  |
|----------------------------------------------------------------------------------------------------|---------------------------------------------------|----|
| Sélection de l'interface TWAIN ou WIA                                                                                                    | Accès à l'interface du scanneur                   | 2  |
| Numérisation       3         Interface du scanneur verrouillée       3         Utilisation de la fenêtre Aperçu       5         Déplacer, redimensionner ou supprimer des régions       10         Réorganisation des régions       12         Configuration des sources de document.       13         Options de base       13         Options avancées       14         Identique pour les sources       15         Identique pour les faces.       16         Synthèse       17         Préréglages.       19         Enregistrer       19         Modifier.       20         Supprimer       20         Exporter       21         Importer.       22         Paramètres de document       25         Options désactivées dans cette section       26         Options du panneau Principal       27         Format de document       28         Long document       29         Alimentation manuelle       29         Détecter doubles alimentations       29         Redresser l'image       30         Fuisonner les 2 côtés       30         Options du panneau Avancé       31                                                             | Sélection de l'interface TWAIN ou WIA             | 2  |
| Interface du scanneur verrouillée       3         Utilisation de la fenêtre Aperçu       5         Déplacer, redimensionner ou supprimer des régions       10         Réorganisation des régions       11         Effacer toutes les régions       12         Configuration des sources de document       13         Options de base       13         Options avancées       14         Identique pour les sources       14         Identique pour les faces       16         Synthèse       17         Préréglages       19         Enregistrer       19         Modifier       20         Supprimer       20         Exporter       21         Importer       22         Paramètres de document       26         Options désactivées dans cette section       26         Options du panneau Principal       27         Résolution       27         Format de document       29         Détecter doubles alimentations       29         Redresser l'image       30         Faire pivoter l'image       30         Faire pivoter l'image       30         Faire pivoter l'image       30         Fuironner les                                    | Numérisation                                      | 3  |
| Utilisation de la fenêtre Aperçu       5         Déplacer, redimensionner ou supprimer des régions       10         Réorganisation des régions       11         Effacer toutes les régions       12         Configuration des sources de document       13         Options de base       13         Options avancées       14         Identique pour les sources       15         Identique pour les faces       16         Synthèse       17         Préréglages       19         Enregister       19         Modifier       20         Supprimer       20         Supprimer       20         Exporter       21         Importer       22         Paramètres de document       25         Options désactivées dans cette section       26         Options désactivées dans cette section       26         Options du panneau Principal       27         Résolution       27         Résolution       27         Portexter doubles alimentations       29         Détecter doubles alimentations       29         Détecter doubles alimentations       29         Redresser l'image       30         Fusionner                                    | Interface du scanneur verrouillée                 | 3  |
| Déplacer, redimensionner ou supprimer des régions       10         Réorganisation des régions       11         Effacer toutes les régions       12         Configuration des sources de document.       13         Options de base.       13         Options avancées       14         Identique pour les sources       15         Identique pour les sources       16         Synthèse       17         Préréglages       19         Enregistrer       19         Modifier       20         Supprimer       20         Exporter       21         Importer       22         Paramètres de document       25         Options désactivées dans cette section       26         Options descutivées dans cette section       27         Résolution       27         Résolution       27         Pormat de document       28         Long document       29         Détecter doubles alimentations       29         Redresser l'image       30         Faire pivoter l'image       30         Fuisionner les 2 côtés       30         Options du panneau Avancé       31         Ignorer les originaux vides                                           | Utilisation de la fenêtre Aperçu                  | 5  |
| Réorganisation des régions       11         Effacer toutes les régions       12         Configuration des sources de document       13         Options de base       13         Options avancées       14         Identique pour les sources       15         Identique pour les faces       16         Synthèse       17         Préréglages       19         Enregistrer       19         Modifier       20         Supprimer       20         Exporter       21         Importer       22         Paramètres de document       25         Options désactivées dans cette section       26         Options désactivées dans cette section       27         Résolution       27         Résolution       27         Résolution       27         Alimentation manuelle       29         Détecter doubles alimentations       29         Redresser l'image       30         Faire pivoter l'image       30         Faire pivoter l'image       30         Fusionner les 2 côtés       30         Options du panneau Avancé       31                                                                                                    | Déplacer, redimensionner ou supprimer des régions | 10 |
| Effacer toutes les régions       12         Configuration des sources de document       13         Options de base       13         Options avancées       14         Identique pour les sources       15         Identique pour les sources       16         Synthèse       17         Préréglages       19         Enregistrer       19         Modifier       20         Supprimer       20         Exporter       21         Importer       22         Paramètres de document       25         Options désactivées dans cette section       26         Options du panneau Principal       27         Résolution       27         Pormat de document       29         Détecter doubles alimentations       29         Détecter doubles alimentations       29         Rédresser l'image       30         Faire pivoter l'image       30         Faire pivoter l'image       30         Fusionner les 2 côtés       30         Options du panneau Avancé       31         Ignorer les originaux vides       32                                                                                                    | Réorganisation des régions                        | 11 |
| Configuration des sources de document.       13         Options de base.       13         Options avancées       14         Identique pour les sources       15         Identique pour les faces.       16         Synthèse       17         Préréglages.       19         Enregistrer       19         Modifier.       20         Supprimer.       20         Exporter       21         Importer       22         Paramètres de document       25         Options désactivées dans cette section       26         Options desactivées dans cette section       26         Options desactivées dans cette section       26         Options du panneau Principal.       27         Résolution       27         Format de document.       28         Long document.       29         Détecter doubles alimentations       29         Redresser l'image       30         Faire pivoter l'image       30         Fusionner les 2 côtés       30         Options du panneau Avancé       31         Ignorer les originaux vides       32                                                                                                    | Effacer toutes les régions                        | 12 |
| Options de base13Options avancées14Identique pour les sources15Identique pour les faces16Synthèse17Préréglages19Enregistrer19Modifier20Supprimer20Exporter21Importer22Paramètres de document25Options désactivées dans cette section26Options du panneau Principal27Résolution27Format de document28Long document29Alimentation manuelle29Détecter doubles alimentations29Redresser l'image30Faire pivoter l'image30Fusionner les 2 côtés30Options du panneau Avancé31Ignorer les originaux vides32                                                                                                    | Configuration des sources de document             | 13 |
| Options avancées14Identique pour les sources15Identique pour les faces16Synthèse17Préréglages19Enregistrer19Modifier20Supprimer20Exporter21Importer22Paramètres de document25Options désactivées dans cette section26Options du panneau Principal27Résolution27Format de document29Alimentation manuelle29Détecter doubles alimentations29Redresser l'image30Faire pivoter l'image30Fusionner les 2 côtés30Options du panneau Avancé31Ignorer les originaux vides32                                                                                                    | Options de base                                   | 13 |
| Identique pour les sources       15         Identique pour les faces       16         Synthèse       17         Préréglages       19         Enregistrer       19         Modifier       20         Supprimer       20         Exporter       21         Importer       22         Paramètres de document       25         Options désactivées dans cette section       26         Options désactivées dans cette section       26         Options du panneau Principal       27         Résolution       27         Format de document       29         Alimentation manuelle       29         Détecter doubles alimentations       29         Redresser l'image       30         Faire pivoter l'image       30         Fusionner les 2 côtés       30         Options du panneau Avancé       31         Ignorer les originaux vides       32                                                                                                    | Options avancées                                  | 14 |
| Identique pour les faces16Synthèse17Préréglages19Enregistrer19Modifier20Supprimer20Exporter21Importer22Paramètres de document25Options désactivées dans cette section26Options du panneau Principal27Résolution27Format de document28Long document29Alimentation manuelle29Détecter doubles alimentations29Redresser l'image30Faire pivoter l'image30Fusionner les 2 côtés30Options du panneau Avancé31Ignorer les originaux vides32                                                                                                    | Identique pour les sources                        | 15 |
| Synthèse17Préréglages19Enregistrer19Modifier20Supprimer20Exporter21Importer22Paramètres de document25Options désactivées dans cette section26Options du panneau Principal27Résolution27Format de document28Long document29Alimentation manuelle29Détecter doubles alimentations29Redresser l'image30Fusionner les 2 côtés30Options du panneau Avancé31Ignorer les originaux vides32                                                                                                    | Identique pour les faces                          | 16 |
| Préréglages       19         Enregistrer       19         Modifier       20         Supprimer       20         Exporter       21         Importer       22         Paramètres de document       25         Options désactivées dans cette section       26         Options du panneau Principal       27         Résolution       27         Format de document       28         Long document       29         Alimentation manuelle       29         Détecter doubles alimentations       29         Redresser l'image       30         Fusionner les 2 côtés       30         Options du panneau Avancé       31         Ignorer les originaux vides       32                                                                                                    | Synthèse                                          | 17 |
| Enregistrer.19Modifier.20Supprimer.20Exporter.21Importer.22Paramètres de document.25Options désactivées dans cette section.26Options du panneau Principal.27Résolution.27Format de document.28Long document.29Alimentation manuelle.29Détecter doubles alimentations.29Redresser l'image30Fusionner les 2 côtés.30Options du panneau Avancé.31Ignorer les originaux vides32                                                                                                    | Préréglages                                       | 19 |
| Modifier20Supprimer20Exporter21Importer22Paramètres de document25Options désactivées dans cette section26Options du panneau Principal27Résolution27Format de document28Long document29Détecter doubles alimentations29Redresser l'image30Faire pivoter l'image30Fusionner les 2 côtés30Options du panneau Avancé31Ignorer les originaux vides32                                                                                                    | Enregistrer                                       | 19 |
| Supprimer.20Exporter.21Importer.22Paramètres de document.25Options désactivées dans cette section26Options du panneau Principal.27Résolution.27Format de document.28Long document29Alimentation manuelle.29Détecter doubles alimentations29Redresser l'image30Faire pivoter l'image30Fusionner les 2 côtés.30Options du panneau Avancé31Ignorer les originaux vides32                                                                                                    | Modifier                                          | 20 |
| Exporter       21         Importer       22         Paramètres de document       25         Options désactivées dans cette section       26         Options du panneau Principal       27         Résolution       27         Format de document       28         Long document       29         Alimentation manuelle       29         Détecter doubles alimentations       29         Redresser l'image       30         Faire pivoter l'image       30         Fusionner les 2 côtés       30         Options du panneau Avancé       31         Ignorer les originaux vides       32                                                                                                    | Supprimer                                         |    |
| Importer.22Paramètres de document.25Options désactivées dans cette section26Options du panneau Principal.27Résolution27Format de document.28Long document29Alimentation manuelle29Détecter doubles alimentations29Redresser l'image30Faire pivoter l'image30Fusionner les 2 côtés30Options du panneau Avancé31Ignorer les originaux vides32                                                                                                    | Exporter                                          | 21 |
| Paramètres de document25Options désactivées dans cette section26Options du panneau Principal27Résolution27Format de document28Long document29Alimentation manuelle29Détecter doubles alimentations29Redresser l'image30Faire pivoter l'image30Fusionner les 2 côtés30Options du panneau Avancé31Ignorer les originaux vides32                                                                                                    | Importer                                          | 22 |
| Options désactivées dans cette section26Options du panneau Principal27Résolution27Format de document28Long document29Alimentation manuelle29Détecter doubles alimentations29Redresser l'image30Faire pivoter l'image30Fusionner les 2 côtés30Options du panneau Avancé31Ignorer les originaux vides32                                                                                                    | Paramètres de document                            | 25 |
| Options du panneau Principal.27Résolution27Format de document.28Long document29Alimentation manuelle29Détecter doubles alimentations29Redresser l'image30Faire pivoter l'image30Fusionner les 2 côtés30Options du panneau Avancé31Ignorer les originaux vides32                                                                                                    | Options désactivées dans cette section            | 26 |
| Résolution27Format de document28Long document29Alimentation manuelle29Détecter doubles alimentations29Redresser l'image30Faire pivoter l'image30Fusionner les 2 côtés30Options du panneau Avancé31Ignorer les originaux vides32                                                                                                    | Options du panneau Principal                      | 27 |
| Format de document                                                                                                    | Résolution                                        | 27 |
| Long document29Alimentation manuelle29Détecter doubles alimentations29Redresser l'image30Faire pivoter l'image30Fusionner les 2 côtés30Options du panneau Avancé31Ignorer les originaux vides32                                                                                                    | Format de document                                |    |
| Alimentation manuelle29Détecter doubles alimentations29Redresser l'image30Faire pivoter l'image30Fusionner les 2 côtés30Options du panneau Avancé31Ignorer les originaux vides32                                                                                                    | Long document                                     | 29 |
| Détecter doubles alimentations29Redresser l'image30Faire pivoter l'image30Fusionner les 2 côtés30Options du panneau Avancé31Ignorer les originaux vides32                                                                                                    | Alimentation manuelle                             |    |
| Redresser l'image30Faire pivoter l'image30Fusionner les 2 côtés30Options du panneau Avancé31Ignorer les originaux vides32                                                                                                    | Détecter doubles alimentations                    | 29 |
| Faire pivoter l'image30Fusionner les 2 côtés30Options du panneau Avancé31Ignorer les originaux vides32                                                                                                    | Redresser l'image                                 |    |
| Fusionner les 2 côtés                                                                                                    | Faire pivoter l'image                             |    |
| Options du panneau Avancé                                                                                                    | Fusionner les 2 côtés                             |    |
| Ignorer les originaux vides                                                                                                    | Options du panneau Avancé                         |    |
|                                                                                                    | Ignorer les originaux vides                       |    |

| Nettoyage des bordures                                |    |
|-------------------------------------------------------|----|
| Recadrage automatique                                 |    |
| Options de compression                                |    |
| Options du panneau Modèle de scanneur                 |    |
| Détecter doubles alimentations                        |    |
| Presse-papiers                                        |    |
| Améliorations d'image                                 |    |
| Options désactivées dans cette section                |    |
| Options du panneau Principal                          |    |
| Canal                                                 |    |
| Luminosité                                            | 40 |
| Contraste                                             | 41 |
| Gamma                                                 | 43 |
| Inverser l'image                                      | 43 |
| Miroir                                                | 44 |
| Réduction de la profondeur                            | 45 |
| Remplir trous dans marges                             | 46 |
| Options de l'onglet Traitement couleur                | 47 |
| Suppression de couleur                                | 47 |
| Appliquer correction couleur                          | 49 |
| Options du panneau Avancé                             | 50 |
| Déparasitage                                          | 50 |
| Filtre                                                | 50 |
| Réduction moirée                                      | 51 |
| Niveau blanc                                          | 51 |
| Niveau noir                                           | 52 |
| Configuration du pilote                               | 53 |
| Options désactivées dans cette section                | 53 |
| Configuration du module                               | 53 |
| Configuration du scanneur                             | 54 |
| Propriétés du matériel et comportement de l'interface | 57 |
| Paramètres du périphérique                            | 58 |
| Paramètres du pilote                                  |    |
| Annexes A: Réglementations concernant la copie        | 63 |
| États-Unis                                            | 63 |
| Canada                                                | 64 |
| Autres pays                                           | 65 |

# Numérisation à partir des interfaces TWAIN et WIA

**Important** : avant la numérisation, veuillez prendre le temps de lire le guide de l'utilisateur du scanneur afin d'obtenir des instructions importantes sur l'utilisation du scanneur.

Le guide de l'utilisateur du scanneur répertorie les types de documents pouvant être numérisés ou non par votre scanneur. Il contient également des instructions d'installation et de configuration complètes, ainsi que des procédures de maintenance et de dépannage, les spécifications du scanneur et des informations relatives à la garantie. Ce guide se trouve dans la section Guides de l'utilisateur du disque d'installation.

Les informations contenues dans ce guide concernent des fonctionnalités matérielles et logicielles qui ne sont pas nécessairement fournies avec le modèle de scanneur acheté. Veuillez ignorer les informations non applicables à votre scanneur.

Il se peut que certaines des illustrations contenues dans ce guide ne correspondent pas exactement à ce qui s'affiche sur le moniteur de votre ordinateur. Ces différences éventuelles sont mineures et n'affectent en rien les procédures décrites pour l'utilisation des fonctionnalités.

**Remarque :** Visioneer Acuity doit être installé pour que les options de traitement d'image, décrites dans ce document, soient disponibles dans l'interface de votre scanneur. Une fois que Visioneer Acuity est installé, seules les fonctionnalités appropriées pour votre scanneur sont activées. Visioneer Acuity est automatiquement installé lorsque vous installez le pilote de scanneur à partir du disque d'installation. Si vous téléchargez le pilote du scanneur sur notre site Web, assurez-vous de télécharger également Visioneer Acuity.

# Accès à l'interface du scanneur

**Visioneer OneTouch** : ouvrez la fenêtre Propriétés de Visioneer OneTouch, puis dans la liste des configurations, sélectionnez **Configurer avant de numériser**. La prochaine fois que vous utilisez ce bouton pour effectuer une numérisation, l'interface TWAIN qui s'ouvre permet de définir les options de numérisation et de lancer la numérisation.

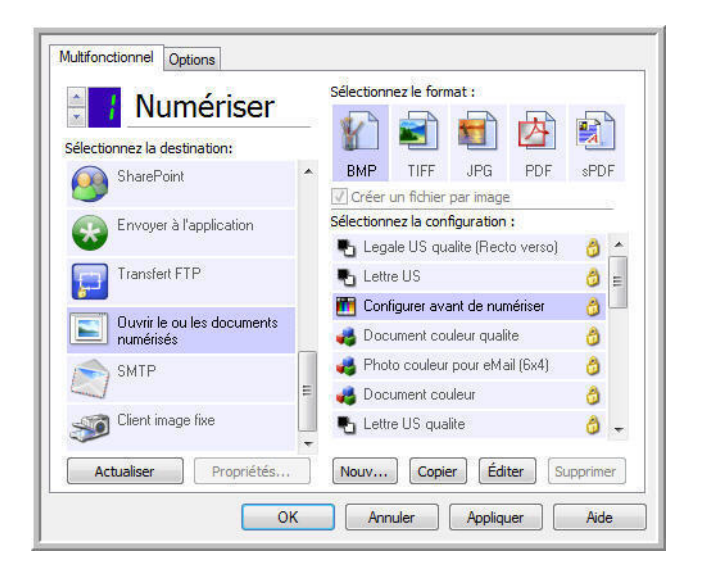

Chaque application de numérisation accède au scanneur à l'aide d'une méthode distincte. Pour obtenir des instructions sur l'utilisation de l'application et l'accès au scanneur, consultez le guide de l'utilisateur du scanneur.

## Sélection de l'interface TWAIN ou WIA

#### Remarque sur votre scanneur et la norme TWAIN :

TWAIN est une norme largement reconnue que les ordinateurs utilisent pour recevoir des images provenant de scanneurs et d'appareils photo numériques. L'interface de numérisation TWAIN est accessible à partir de toute application de numérisation TWAIN installée sur l'ordinateur. L'interface de pilote décrite ici est le pilote TWAIN développé pour votre scanneur. D'autres applications de numérisation TWAIN peuvent également accéder à cette interface. Cependant, certaines applications utilisent leur propre interface TWAIN. Si vous numérisez à partir d'une application et voyez l'interface présentée dans cette section, vous pouvez utiliser ces instructions pour numériser via l'interface TWAIN. Si vous ne voyez pas cette interface TWAIN, consultez le guide de l'utilisateur de votre application pour obtenir des instructions.

#### Remarque sur votre scanneur et Microsoft WIA (Windows Image Acquisition) :

La plate-forme WIA a été développée pour permettre le transfert d'images à partir de périphériques via les applications Windows standard telles que Paint ou Télécopie et numérisation Windows, sans installation d'autres logiciels de numérisation. Microsoft a développé sa propre interface pour l'utilisation du scanneur avec les applications Windows, ainsi que les autres applications compatibles éventuellement installées. Lorsqu'une application compatible avec la plate-forme WIA 2.0 est utilisée, l'interface TWAIN telle que décrite dans ce document est toutefois affichée par défaut. Vous pouvez choisir d'afficher l'interface Windows plutôt que l'interface personnalisée décrite ici. Pour plus d'informations, consultez les « Paramètres du pilote » dans la section « Propriétés du matériel et comportement de l'interface » à la page 57.

Consultez la documentation Windows pour obtenir des instructions de numérisation avec WIA si vous ne voyez pas l'interface décrite ci-dessous ou si vous avez des questions relatives aux applications de numérisation Windows.

# Numérisation

Il se peut que certaines fonctionnalités décrites ici ne soient pas disponibles pour le scanneur actuel. Veuillez ignorer les informations relatives aux fonctionnalités que vous ne voyez pas dans l'interface de votre scanneur.

- 1. Chargez le ou les documents dans le scanneur.
- 2. Réglez les paramètres dans l'interface pour l'élément à numériser.
- 3. Cliquez sur le bouton Numériser.

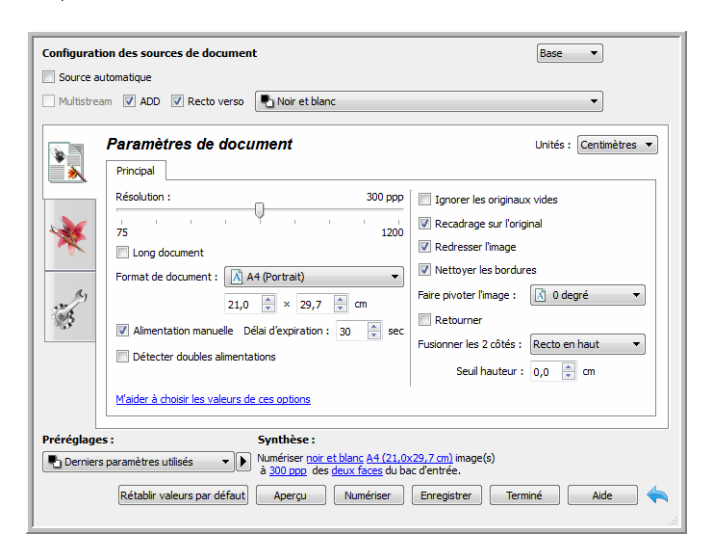

- 4. Une fois la numérisation terminée, cliquez sur Terminé pour fermer l'interface.
- 5. Les images numérisées apparaissent dans l'application de numérisation.

#### Interface du scanneur verrouillée

Si cette version verrouillée de l'interface du scanneur s'affiche, sélectionnez un profil de numérisation prédéfini dans la liste Préréglages, puis cliquez sur le bouton Numériser pour lancer la numérisation.

|                              | xerox 🔊                                                                                                    |
|------------------------------|----------------------------------------------------------------------------------------------------|
| Préréglages :                | Synthèse :                                                                                                    |
| Derniers paramètres utilisés | Numériser noir et blanc <u>A4 (21.0x29.7 cm)</u> image(s)<br>à <u>200 ppp</u> de la <i>l</i> /e <i>l</i> /es <u>paper feed</u> . |
|                              |                                                                                                    |

Vous pouvez également cliquer sur le bouton Aperçu pour ouvrir la fenêtre d'aperçu afin de numériser une image d'aperçu et de définir des zones de numérisation personnalisées.

**Remarque :** vous pouvez verrouiller ou déverrouiller l'interface du scanneur à partir des options de configuration du pilote du scanneur. La procédure de modification de ce paramètre est décrite à la section « Paramètres du pilote » de ce guide. Si vous ne pouvez pas modifier ce paramètre, l'option a peut-être été définie par votre administrateur système. Pour plus d'informations, veuillez contacter ce dernier.

# Utilisation de la fenêtre Aperçu

Cliquez sur le bouton Aperçu pour afficher la fenêtre d'aperçu de l'interface du scanneur. L'option d'aperçu permet de numériser et d'afficher une image échantillon reflétant les paramètres actuels de l'interface principale. Une fois l'aperçu à l'écran, vous pouvez régler les paramètres sur l'interface principale jusqu'à atteindre le résultat souhaité pour l'échantillon. La fenêtre d'aperçu permet également de définir des régions de numérisation personnalisées. Reportez-vous à la section « Régions de numérisation » pour découvrir comment créer et numériser des régions personnalisées.

#### Pour utiliser la fenêtre d'aperçu :

1. Sélectionnez les premiers paramètres de numérisation à utiliser pour l'image d'aperçu et la numérisation.

Pour modifier les paramètres d'une présélection spécifique, assurez-vous de sélectionner cette présélection avant de continuer.

- 2. Cliquez sur le bouton Aperçu pour numériser et afficher une image échantillon sur la fenêtre d'aperçu. Si vous avez sélectionné ADF sur l'IU principale et qu'une page est insérée dans l'alimentateur de documents, le scanneur numérisera et affichera une image de cette page dans l'alimentateur de documents. Si vous n'avez pas sélectionné l'option ADF dans l'IU principale ou qu'aucune page n'est insérée dans l'alimentateur de documents, le scanneur numérisera et affichera te documents, le scanneur numérisera et affichera une image à partir du plateau.
- 3. La fenêtre d'aperçu affiche la zone de numérisation et la région de numérisation actuelle. Cette région de numérisation reflète le format actuellement sélectionné dans l'interface principale. Lorsque vous passez le curseur sur la région de numérisation, cette dernière est sélectionnée pour vous permettre de la déplacer ou de la redimensionner. Si vous modifiez, redimensionnez ou ajoutez des régions de numérisation, l'interface principale affiche défini par l'utilisateur pour le format de page. Reportez-vous à la section « Régions de numérisation » pour découvrir comment créer, redimensionner et supprimer des régions.

 Cliquez sur le bouton Zoom avant ou Zoom arrière pour effectuer un zoom avant ou arrière sur l'image d'aperçu par incréments de 15 %. Cliquez sur les flèches vers le haut et le bas du champ Niveau de zoom pour effectuer un zoom avant ou arrière sur l'image d'aperçu par incréments de 5 %. Cliquez sur le bouton Adapter à la fenêtre pour adapter l'ensemble de la zone d'aperçu à la fenêtre d'aperçu.

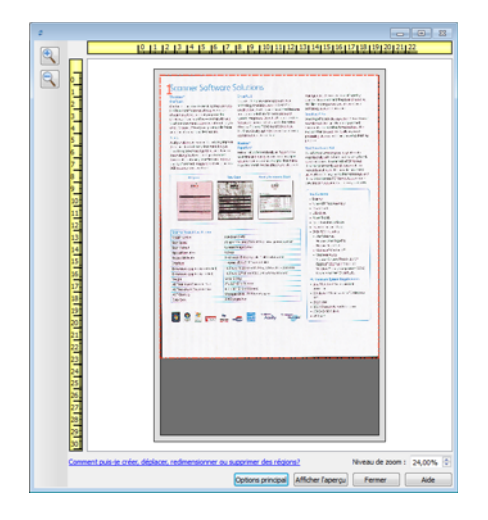

4. Cliquez sur **Afficher IU principale** pour afficher l'interface principale du scanneur au-dessus de la fenêtre d'aperçu en vue de régler les paramètres de numérisation.

Sur l'interface principale, la modification de certains paramètre, tels que la luminosité et le contraste, se reflète immédiatement sur l'image d'aperçu. La modification d'autres paramètres, tels que la numérisation couleur ou noir et blanc, ne se reflète pas automatiquement sur l'image échantillon.

Si vous sélectionnez l'une des options de réglage de l'image, telle qu'une option permettant de rogner, redresser ou faire pivoter une image, elle ne se reflète pas sur l'aperçu de l'image. Le format et la position du document sur le scanneur restent inchangés sur la fenêtre d'aperçu. Toute option de réglage de l'image du document est appliquée lors de la numérisation et de l'enregistrement des images.

- 5. Après avoir réglé les paramètres de numérisation, cliquez sur **Actualiser l'aperçu** pour afficher une nouvelle image échantillon reflétant les paramètres actuellement définis sur l'interface principale.
- 6. Lorsque vous êtes satisfait de l'image échantillon, vous pouvez cliquer sur Numériser sur la fenêtre d'aperçu ou sur l'interface principale pour numériser et enregistrer l'image avec les paramètres de numérisation actuels.

Lors de la numérisation, tous les paramètres définis sont automatiquement enregistrés dans le préréglage Derniers paramètres utilisés. Ces paramètres ne sont conservés dans un préréglage que lorsque vous cliquez sur Enregistrer sur l'interface principale pour enregistrer les paramètres dans le préréglage en cours ou dans un nouveau préréglage à l'aide de la boîte de dialogue Enregistrer sous. Si vous sélectionnez un autre préréglage dans la liste Préréglages avant la numérisation, les modifications apportées seront ignorées.

## Régions de numérisation

Vous pouvez utiliser la fenêtre d'aperçu pour créer des régions de numérisation personnalisées utilisées par le scanneur pour la numérisation. Par exemple, pour numériser uniquement une zone spécifique de l'image, vous pouvez déplacer et redimensionner une région de numérisation pour sélectionner uniquement la zone à numériser. L'image finale sera au format de la région définie uniquement.

**Important :** ne modifiez pas le format de l'image numérisée une fois les régions personnalisées créées. Après avoir défini une région personnalisée dans la fenêtre d'aperçu, le champ du format de page affiche « défini par l'utilisateur » pour vous indiquer que vous avez défini une ou plusieurs régions personnalisées pour la numérisation. La modification du format de page après la création d'une région personnalisée supprime les régions personnalisées et définit une seule région de numérisation au format sélectionné dans la liste des formats.

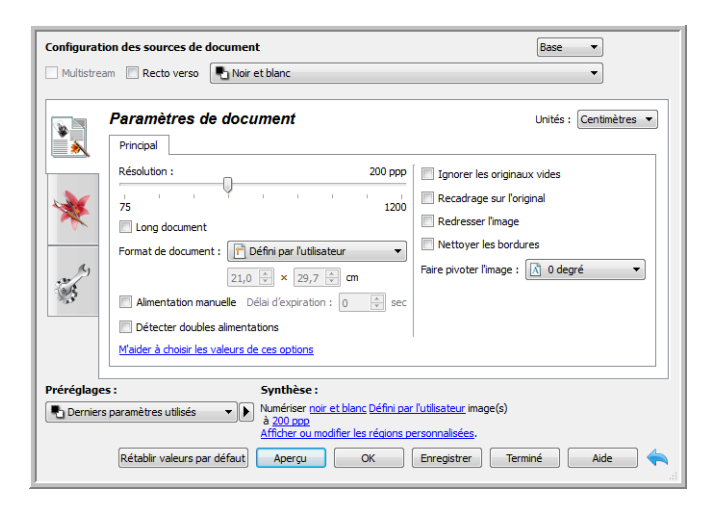

#### Création de régions de numérisation personnalisées :

- 1. Sélectionnez la présélection à utiliser pour la numérisation.
- 2. Sur l'interface principale, cliquez sur le bouton Aperçu pour ouvrir la fenêtre d'aperçu.

Si aucune région de numérisation personnalisée précédente n'a été créée pour la présélection sélectionnée, la fenêtre d'aperçu affichera une seule région de numérisation au format de la présélection actuelle. Cette région sera associée au numéro 1 et affichée dans un cadre dans la zone d'aperçu.

- 3. Placez un document sur le scanneur et cliquez sur Afficher l'aperçu.
- 4. Le scanneur numérise et affiche une image échantillon.

5. Déplacez ou redimensionnez la région 1 jusqu'à afficher la zone de l'échantillon souhaitée dans la région de numérisation.

Déplacez la région en cliquant dessus et en la faisant glisser avec la souris. Redimensionnez la région en cliquant sur un bord du cadre de la région et en le faisant glisser avec la souris. Reportez-vous à la section « Déplacer, redimensionner ou supprimer des régions » pour des instructions détaillées.

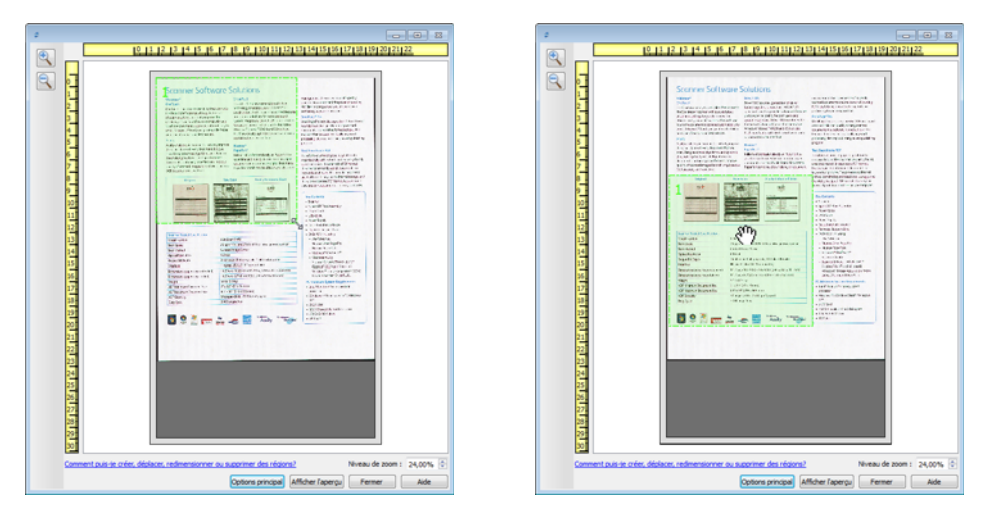

6. Vous pouvez créer autant de régions de numérisation supplémentaires que souhaité. Pour cela, cliquez n'importe où sur l'image échantillon, en maintenant le bouton de la souris enfoncé, et faites glisser la souris pour créer une région de numérisation. Relâchez le bouton de la souris lorsque la région souhaitée se situe dans le rectangle.

Pour créer une région qui chevauche une autre région, appuyez sur la touche **Ctrl** sur le clavier tout en cliquant et déplaçant la souris pour créer la région. Vous pouvez relâcher la touche **Ctrl** après avoir commencé à créer la région en chevauchement. Vous devez maintenir la touche Ctrl enfoncée uniquement si le point de départ de la région en chevauchement se situe au-dessus d'une autre région. Si vous ne maintenez pas la touche Ctrl enfoncée, lorsque vous cliquez sur la zone déjà définie comme une région, vous déplacez cette région existante.

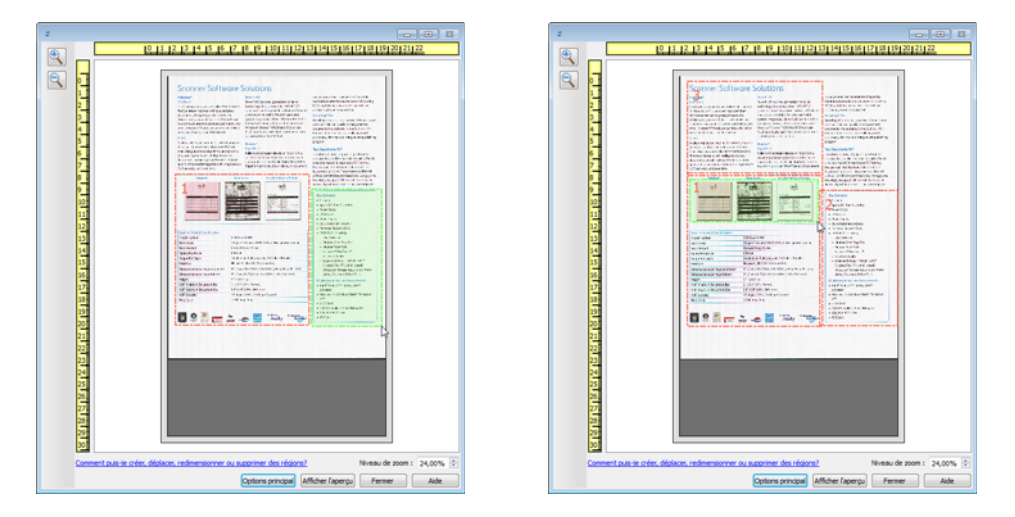

7. Cliquez sur **Fermer** une fois les régions de numérisation créées.

8. Sur l'interface principale du scanneur, cliquez sur **Enregistrer** pour enregistrer les régions dans la présélection actuelle ou dans une nouvelle présélection à l'aide de la boîte de dialogue **Enregistrer sous**.

La zone **Résumé** de l'interface principale indique si des régions personnalisées ont été définies sur la fenêtre d'aperçu. Cliquez sur **Afficher ou modifier les régions personnalisées** dans la section Résumé pour afficher la fenêtre d'aperçu.

| Paramètres de document       Untés : Centimètre         Principal       Résolution :       200 ppp         Résolution :       200 ppp       I gnorer les originaux vides         75       1200         Long document       100         Format de document :       Défini per lutilisateur         200 ppp       Nettoyer les bordures         210 prix x 29,7 prime       Nettoyer les bordures         Détecter doubles almentations       Pare pivoter l'image :         Malder à choisir les valeurs de ces options       Estes points | Recto verso Pano Noir et blanc                                                                                                    |                                                                                                    |
|----------------------------------------------------------------------------------------------------|----------------------------------------------------------------------------------------------------|----------------------------------------------------------------------------------------------------|
| Résolution :       200 PPP       Ignorer les originaux vides         75       1200         Long document       Recadrage sur l'original         Format de document :       Défini par l'utilisateur         21.0 © × 29.7 © cm       Nettoyer les bordures         Almentation manuelle       Déla d'expiration :       0 © sec         Détecter doubles almentations       Maider à choisir les valeurs de ces options                                                                                                    | Paramètres de document                                                                                                    | Unités : Centimètres                                                                                                    |
| Détecter doubles alimentations     Maider à choisr les valeurs de ces options                                                                                                    | Résolution :         200           75         1           Long document         1           Format de document :         IP Défini par l'utilisateur           21,0 ÷         20,7 ÷ m           Alimentation manuelle         Délai despiration :         0 ÷ | PP     Ignorer les originaux vides     Recadrage sur l'original     Redresser l'mage     Nettoyer les bordures     Faire pivoter l'image : |
|                                                                                                    | Détecter doubles alimentations <u>M'aider à choisir les valeurs de ces options</u>                                                                                                    |                                                                                                    |

- 9. Cliquez sur le bouton **Numériser** dans l'interface principale pour numériser en utilisant les régions personnalisées.
- 10. Une fois la numérisation terminée, une image est créée pour chaque région définie dans la fenêtre d'aperçu.

Le nombre de régions de numérisation pouvant être créées dépend du modèle du scanneur et des modules installés. Par exemple, la plupart des scanneurs ne présentent qu'une seule région. Lorsque vous sélectionnez un format de page dans la liste Format de page, ou saisissez les dimensions dans les champs de format de page personnalisés, vous définissez une région de numérisation.

Si vous avez installé Visioneer Acuity, vous pouvez créer plusieurs régions de numérisation pour chacune des images numérisées. Le nombre maximum de régions de numérisation pouvant être créées avec Visioneer Acuity peut varier selon les modèles de scanneur. Si au cours de la création des régions de numérisation, vous atteignez le nombre maximum de régions de numérisation autorisé, vous ne pourrez en créer d'autres que si vous en supprimez une existante.

## Déplacer, redimensionner ou supprimer des régions

**Déplacer des régions :** pour déplacer une région, placez le curseur de la souris sur la région concernée. Cette dernière est mise en évidence pour indiquer qu'il s'agit de la région active sous le curseur. Cliquez sur la région et faites glisser la souris pour la déplacer.

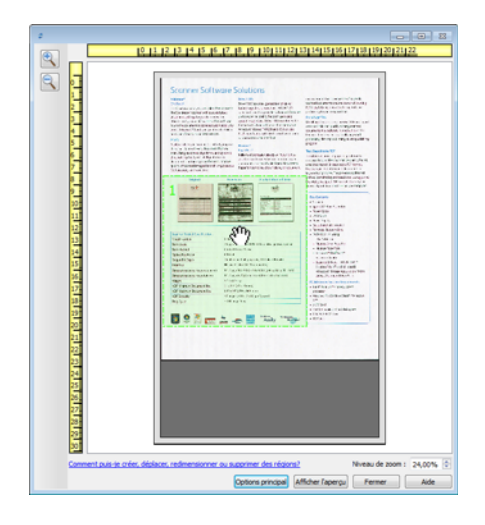

**Redimensionner des régions :** pour redimensionner une région, placez le curseur de la souris sur le bord du cadre de la région concernée. Le curseur prend la forme d'une double flèche. Cliquez sur la ligne et déplacez la souris pour redimensionner la région. Si vous cliquez sur le bord supérieur ou inférieur, vous pouvez redimensionner la région dans le sens vertical uniquement. Si vous cliquez sur le bord gauche ou droite, vous pouvez redimensionner la région dans le sens horizontal uniquement. Cliquez sur un angle et déplacez la souris pour redimensionner la région dans le sens horizontal uniquement. Si vous cliquez sur un angle et déplacez la souris pour redimensionner la région dans toutes les directions.

Notez que vous pouvez redimensionner uniquement les régions dans les limites de format inférieures et supérieures prises en charge par le scanneur. Reportez-vous au tableau des caractéristiques du scanneur, dans la section de maintenance du guide de l'utilisateur, pour connaître les formats pris en charge par le scanneur.

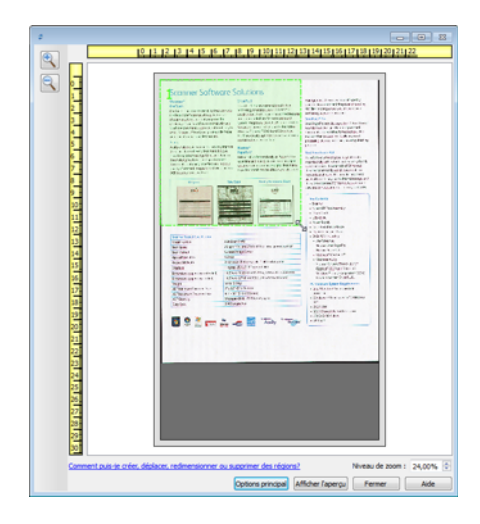

**Supprimer des régions :** pour supprimer une région, placez le curseur de la souris sur la région concernée. Cette dernière est mise en évidence pour indiquer qu'il s'agit de la région active sous le curseur. Cliquez avec le bouton droit sur la région et sélectionnez l'option de suppression dans le menu.

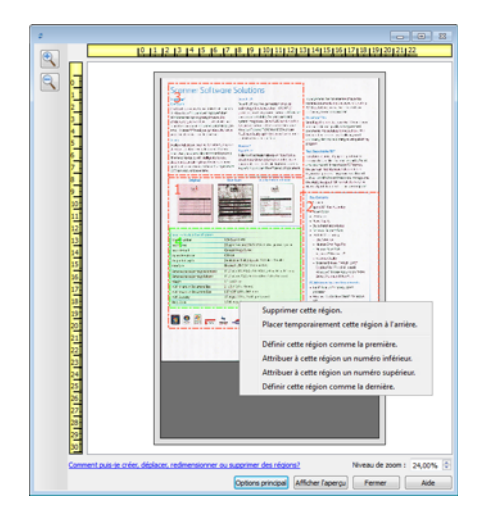

#### Déplacer, redimensionner ou supprimer une région bloquée

Si vous ne pouvez ni déplacer ni redimensionner une région car elle est bloquée par une autre région, vous pouvez déplacer temporairement cette région derrière les autres. Cliquez avec le bouton droit sur la région bloquante et sélectionnez **Placer temporairement cette région à l'arrière** pour déplacer cette région derrière celle que vous souhaitez déplacer ou redimensionner. Cette modification de l'organisation des régions est temporaire et ne peut pas être annulée. Cette région retourne automatiquement à sa place lorsque vous cliquez pour déplacer ou redimensionner une région.

## Réorganisation des régions

Si vous avez créé plusieurs régions de numérisation, vous pouvez réorganiser leur priorité depuis le menu contextuel des régions. La priorité détermine la région qui sera traitée en premier lors de la numérisation. Par exemple, la région 1 sera traitée en premier et apparaît dans l'application de numérisation comme la première image. Cliquez avec le bouton droit sur la région et sélectionnez une option dans le menu.

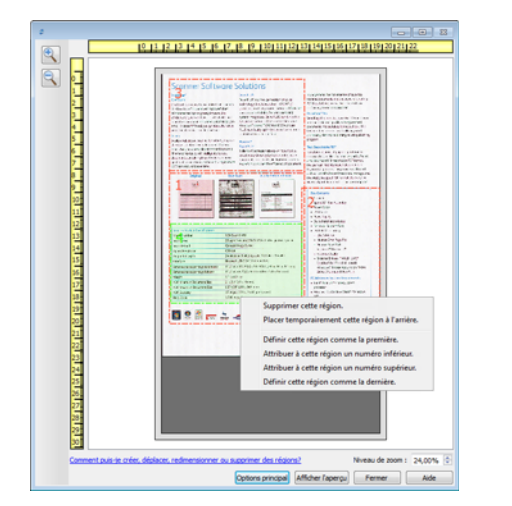

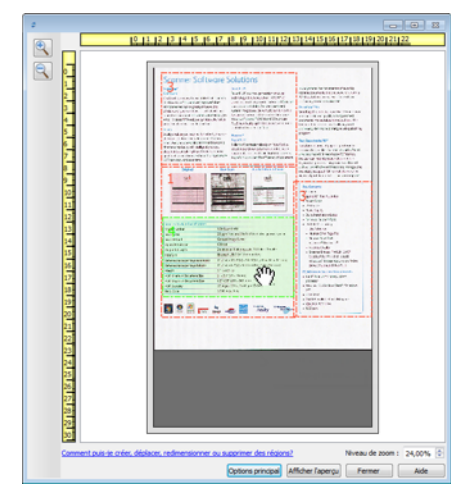

**Définir cette région comme la première :** sélectionnez cette option pour attribuer le numéro 1 à cette région. Cette option n'est pas disponible si la région sur laquelle vous avez cliqué avec le bouton droit est déjà en position 1. Après avoir sélectionné cette option, le numéro de toutes les autres régions est mis à jour automatiquement, le cas échéant.

**Attribuer à cette région un numéro inférieur :** sélectionnez cette option pour attribuer à la région le numéro précédent dans l'ordre de traitement. Cette option n'est pas disponible si la région sur laquelle vous avez cliqué avec le bouton droit est déjà en position 1. Après avoir sélectionné cette option, le numéro de toutes les autres régions est mis à jour automatiquement, le cas échéant.

**Attribuer à cette région un numéro supérieur :** sélectionnez cette option pour attribuer à la région le numéro suivant dans l'ordre de traitement. Cette option n'est pas disponible si la région sur laquelle vous avez cliqué avec le bouton droit est déjà la dernière région dans l'ordre de traitement. Après avoir sélectionné cette option, le numéro de toutes les autres régions est mis à jour automatiquement, le cas échéant.

**Définir cette région comme la dernière :** sélectionnez cette option pour attribuer à la région le dernier numéro dans l'ordre de traitement. Cette option n'est pas disponible si la région sur laquelle vous avez cliqué avec le bouton droit est déjà en dernière position dans l'ordre de traitement. Après avoir sélectionné cette option, le numéro de toutes les autres régions est mis à jour automatiquement, le cas échéant.

## Effacer toutes les régions

Cliquez avec le bouton droit n'importe où sur la fenêtre d'aperçu en dehors d'une région, et cliquez sur Effacer toutes les régions pour supprimer toutes les régions de la zone d'aperçu. Seule la région associée au numéro 1 est conservée. Au moins une région doit toujours exister pour permettre la numérisation.

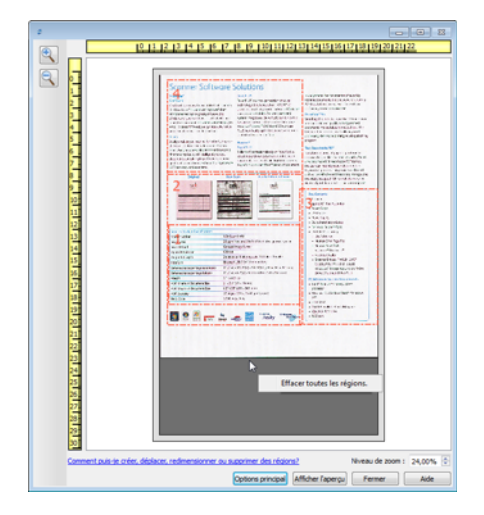

# Configuration des sources de document

Il se peut que certaines options de l'interface soient grisées et ne puissent pas être sélectionnées. Les options grisées ne sont pas appropriées pour le modèle de scanneur actuel, les logiciels requis pour activer la fonction ne sont pas installés ou la fonction dépend d'autres paramètres dans l'interface du scanneur. Faites passer le curseur de la souris sur une fonction grisée pour afficher des informations sur la raison pour laquelle la fonction est indisponible.

Sélectionnez **Base** ou **Avancé** dans la liste pour afficher les options de base ou avancées de configuration des sources de document, telles que décrites ci-dessous.

| Configuration des sources de | document      | Base 🔻 |
|------------------------------|---------------|--------|
| Multistream                  | Noir et blanc | Avancé |

# Options de base

- **Source automatique** : lorsque vous utilisez le mode de base pour la numérisation, cette option est toujours activée et ne peut pas être modifiée.
- **Recto verso** : sélectionnez cette option pour numériser les deux faces de l'élément dans le scanneur.

Cliquez sur le menu déroulant pour sélectionner le mode de couleur que vous voulez utiliser.

| Configuration des sources de document |               | Base 💌 |
|---------------------------------------|---------------|--------|
| Multistream                           | Poir et blanc | •      |
|                                       | n Couleur     |        |
|                                       | 🦽 Gris        |        |
|                                       | Noir et blanc |        |

- L'option **Couleur** numérise le document en couleur pour créer une copie couleur du document ou de la photographie d'origine. Les documents numérisés en couleur ont la taille de fichier la plus importante.
- L'option **Gris** numérise le document en utilisant différentes nuances de gris. Le mode de numérisation Échelle de gris est souvent utilisé pour la numérisation de documents ou d'images où il n'y a pas lieu de conserver la couleur d'origine, mais bien l'image elle-même. La numérisation en échelle de gris préserve la qualité de l'image tout en donnant une taille de fichier inférieure à celle d'une numérisation en couleur.

• L'option **Noir et blanc** numérise le document en deux tons : noir et blanc. Ce paramètre est souvent utilisé pour la numérisation de documents dactylographiés ou manuscrits. Lorsqu'il n'y a pas beaucoup d'images ou si celles-ci ne sont pas nécessaires, ce paramètre est idéal pour archiver des documents sur un serveur ou un disque, les envoyer par e-mail ou les placer sur une page Web, car le fichier résultant occupe moins de place que dans les autres modes de numérisation.

# **Options avancées**

- Source automatique : sélectionnez cette option pour que le scanneur détermine automatiquement l'emplacement du papier dans le scanneur. Cette option n'est disponible que si votre scanneur inclut plusieurs options de source de papier, telles qu'un AAD avec un scanneur à bac d'alimentation avant ou un AAD avec un scanneur à plateau. Lorsque cette option n'est pas sélectionnée, vous pouvez sélectionner la source à utiliser dans la liste des modes de numérisation.
- **Multistream** : sélectionnez cette option pour que le scanneur crée une image de chaque élément numérisé dans chaque mode de couleur sélectionné dans la liste de sources.
- **Recto verso** : sélectionnez cette option pour numériser les deux faces de l'élément dans le scanneur. Si vous désélectionnez les options de verso dans la liste des configurations de source, cette option est désélectionnée automatiquement.

Cliquez sur le menu déroulant pour sélectionner les options de numérisation que vous voulez utiliser.

| Configuration des sources de document |                                                                                                    |   |  |  |
|---------------------------------------|----------------------------------------------------------------------------------------------------|---|--|--|
| Multistream                           | Rac d'entrée (Recto) Noir et blanc                                                                                                    | • |  |  |
|                                       | # Bac d'entrée                                                                                                    |   |  |  |
|                                       | <ul> <li>A Recto</li> <li>☑ Identique pour les faces</li> <li>☑ Automatique</li> <li>☑ Couleur</li> <li>☑ Gris</li> <li>☑ Noir et blanc</li> <li>☑</li> </ul> |   |  |  |

Les modes de couleur suivants sont disponibles :

- L'option Automatique détermine la couleur du document lors de sa numérisation.
- L'option Couleur numérise le document en couleur pour créer une copie couleur du document ou de la photographie d'origine. Les documents numérisés en couleur ont la taille de fichier la plus importante.
- L'option **Gris** numérise le document en utilisant différentes nuances de gris. Le mode de numérisation Échelle de gris est souvent utilisé pour la numérisation de documents ou d'images où il n'y a pas lieu de conserver la couleur d'origine, mais bien l'image elle-même. La numérisation en échelle de gris préserve la qualité de l'image tout en donnant une taille de fichier inférieure à celle d'une numérisation en couleur.

• L'option **Noir et blanc** numérise le document en deux tons : noir et blanc. Ce paramètre est souvent utilisé pour la numérisation de documents dactylographiés ou manuscrits. Lorsqu'il n'y a pas beaucoup d'images ou si celles-ci ne sont pas nécessaires, ce paramètre est idéal pour archiver des documents sur un serveur ou un disque, les envoyer par e-mail ou les placer sur une page Web, car le fichier résultant occupe moins de place que dans les autres modes de numérisation.

## Identique pour les sources

Si le scanneur inclut plusieurs options de source de papier, sélectionnez cette option pour appliquer les paramètres sélectionnés dans l'interface à toutes les sources de papier dans le scanneur. Par exemple, si vous sélectionnez la numérisation en couleur pour le bac d'alimentation, les numérisations effectuées via le plateau ou le bac d'alimentation avant sont également en couleur.

| Pa Bi | ac d'entrée | (Recto) Noir et | blanc                  |
|-------|-------------|-----------------|------------------------|
| ⊿ B   | ac d'entré  | e               | Identique pour les s   |
|       | A Recto     |                 | Identique pour les fa. |
|       |             | Automatique     |                        |
|       |             | Couleur         |                        |
|       |             | Gris            |                        |
|       | -           | Noir et blanc   | <b>V</b>               |
| 1     | Verso       |                 |                        |
| ⊿ P   | lateau      |                 |                        |
|       | ✓ Recto     |                 |                        |
|       |             | Automatique     |                        |
|       |             | Couleur         |                        |
|       | - 44        | Gris            |                        |
|       |             | Noir et blanc   | <b>v</b>               |

(Exemple : les sources sont identiques)

(Exemple : les sources sont différentes)

L'option d'activation ou de désactivation **Identique pour les sources** apparaît dans la liste des configurations de source. Le mode de couleur n'est toutefois pas la seule option configurable individuellement pour chaque source. D'autres options dans l'interface du scanneur (résolution, luminosité, contraste, etc.) sont également définies pour chaque source. Une fois l'option **Identique pour les sources** désélectionnée, les modifications effectuées dans l'interface du scanneur ne sont appliquées qu'à l'option qui apparaît en haut de la liste (par exemple, « Bac d'entrée (Recto) Noir et blanc »).

#### Pour définir les options de scanneur pour chaque source :

- 1. Cliquez sur le menu déroulant, puis désélectionnez **Identique pour les sources**.
- 2. Sélectionnez le mode de couleur souhaité pour la première source.
- 3. Cliquez sur la partie supérieure du menu pour réduire la liste. Dans l'interface du scanneur, sélectionnez les options que vous voulez utiliser pour la première source.
- 4. Lorsque vous avez terminé d'apporter des modifications pour la première source, cliquez dans la liste des configurations de source, puis sélectionnez le mode de couleur pour la seconde source.

La sélection des sources figure à présent en haut de la liste des configurations de source.

5. Cliquez sur la partie supérieure du menu pour réduire la liste. Dans l'interface du scanneur, sélectionnez les options que vous voulez utiliser pour la seconde source.

**Astuce** : enregistrez les modifications dans un **préréglage** lorsque vous avez terminé de sélectionner les options de chaque source. Pour plus d'informations, consultez la section Préréglages.

## Identique pour les faces

Si le scanneur prend en charge la numérisation double face (recto verso), vous pouvez définir le mode de couleur et d'autres options dans l'interface du scanneur pour chaque face de la page. Cette option est toujours sélectionnée et grisée si le scanneur ne prend pas en charge la fonction.

| 📲 Bac d'entrée (Recto) Noir et blanc 🔹 🔻 |               |                          |  |
|------------------------------------------|---------------|--------------------------|--|
| A Bac d'entré                            | ie .          |                          |  |
| A Recto                                  |               | Identique pour les faces |  |
|                                          | Automatique   |                          |  |
|                                          | Couleur       |                          |  |
|                                          | Gris          |                          |  |
| -                                        | Noir et blanc |                          |  |
| ⊿ Verso                                  |               |                          |  |
|                                          | Automatique   |                          |  |
|                                          | Couleur       |                          |  |
|                                          | Gris          |                          |  |
| -                                        | Noir et blanc |                          |  |

| 📲 Bac d'entrée (Recto) Noir et blanc 🔹 🗸 |                          |  |  |  |
|------------------------------------------|--------------------------|--|--|--|
| Bac d'entrée                             |                          |  |  |  |
| A Recto                                  | Identique pour les faces |  |  |  |
| 🔡 Automatique                            | e 🔲                      |  |  |  |
| 🦂 Couleur                                |                          |  |  |  |
| 🚜 Gris                                   |                          |  |  |  |
| 🌯 Noir et bland                          |                          |  |  |  |
| Verso                                    |                          |  |  |  |
| 📲 Automatique                            | e 🔲                      |  |  |  |
| 🦂 Couleur                                |                          |  |  |  |
| 🚜 Gris                                   |                          |  |  |  |
| Noir et blanc                            |                          |  |  |  |

(Exemple : les faces sont identiques)

(Exemple : les faces sont différentes)

L'option d'activation ou de désactivation **Identique pour les faces** apparaît dans la liste des configurations de source. Le mode de couleur n'est toutefois pas la seule option configurable individuellement pour chaque face. D'autres options dans l'interface du scanneur (résolution, luminosité, contraste, etc.) sont également définies pour chaque source. Une fois l'option **Identique pour les faces** désélectionnée, les modifications effectuées dans l'interface du scanneur ne sont appliquées qu'à l'option qui apparaît en haut de la liste (par exemple, « Bac d'entrée (Recto) Couleur »).

#### Pour définir les options de scanneur pour chaque face :

- 1. Cliquez sur le menu déroulant, puis désélectionnez Identique pour les faces.
- 2. Sélectionnez le mode de couleur souhaité pour la première face.
- 3. Cliquez sur la partie supérieure du menu pour réduire la liste. Dans l'interface du scanneur, sélectionnez les options que vous voulez utiliser pour la première face.
- 4. Lorsque vous avez terminé d'apporter des modifications pour la première face, cliquez dans la liste des configurations de source, puis sélectionnez le mode de couleur pour la seconde face.

La sélection des faces figure à présent en haut de la liste des configurations de source (par exemple, « Bac d'entrée (Verso) Gris »).

5. Cliquez sur la partie supérieure du menu pour réduire la liste. Dans l'interface du scanneur, sélectionnez les options que vous voulez utiliser pour la seconde face.

**Astuce** : enregistrez les modifications dans un **préréglage** lorsque vous avez terminé de sélectionner les options de chaque source. Pour plus d'informations, consultez la section Préréglages.

# Synthèse

La zone **Synthèse** affiche les options de numérisation de base sélectionnées dans l'interface. Cliquer sur l'un des liens permet d'ouvrir la zone de l'interface dans laquelle le paramètre est situé.

|          | Paramètres de document                                                          | Unités : Centimètres                             |
|----------|---------------------------------------------------------------------------------|--------------------------------------------------|
| <u>∧</u> | Principal                                                                       | Ignorer les originaux vides                      |
|          | Long document     Format de document :     Interfectuation peut être ajustée en | le cet élément : 🔀<br>déplaçant ce curseur, ures |
| 3        | 21,6                                                                            | Retourner                                        |
|          | Détecter doubles alimentations                                                  | Seuil hauteur : 0,00 🛓 cm                        |
|          | Maider à choisir les valeurs de ces options                                     |                                                  |
| églage   | s : Synthèse :                                                                  |                                                  |

# Préréglages

Un préréglage contient toutes les fonctions dans l'interface du scanneur, y compris le mode de couleur, la résolution, le format de papier, etc. Vous pouvez créer, importer, exporter et supprimer les préréglages. Une fois les préréglages ajoutés à l'interface, cliquez sur le menu déroulant, puis sélectionnez une option dans la liste.

| Préréglages :                 |   |  |
|-------------------------------|---|--|
| 📢 Magazine couleur            | - |  |
| Lettre US qualite             |   |  |
| 🔁 Lettre US qualite (2)       |   |  |
| 🐗 Magazine couleur (2)        |   |  |
| 🥳 Magazine couleur            |   |  |
| 🥰 Photo couleur (6x4)         |   |  |
| 📢 Photo couleur qualite (6x4) | - |  |

**Remarque :** vous pouvez renommer ou supprimer les présélections « Paramètres par défaut » ou « Derniers paramètres utilisés ».

- Si vous sélectionnez le préréglage Derniers paramètres utilisés, réglez les paramètres dans l'interface du scanneur. Ces modifications sont enregistrées immédiatement dans le préréglage lors de la numérisation.
- Cliquez sur le bouton **Enregistrer** si vous voulez enregistrer les modifications dans le préréglage Derniers paramètres utilisés sans numérisation.
- Cliquez sur le bouton **Terminé** pour fermer l'interface du scanneur sans enregistrer les modifications.

# Enregistrer

- 1. Définissez les options dans l'interface du scanneur comme requis.
- 2. Cliquez sur la flèche droite, puis sélectionnez Enregistrer sous... dans la liste.
- 3. Une fois que vous avez cliqué sur l'option d'enregistrement, une boîte de dialogue s'ouvre pour vous permettre de taper un nom. Tapez le nom souhaité, puis cliquez sur **OK**.

| Enregistrer le préréglage                        | ? <mark>×</mark> |
|--------------------------------------------------|------------------|
| Entrer ou sélectionner un nom pour ce préréglage |                  |
| Nom de préréglage personnalisé                   | •                |
| ОК                                               | Annuler          |

# Modifier

1. Sélectionnez le préréglage que vous voulez modifier dans la liste des préréglages.

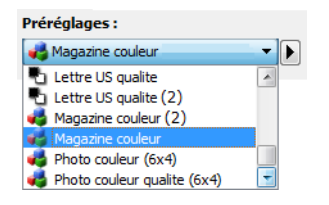

- 2. Définissez les options dans l'interface du scanneur comme requis.
- 3. Cliquez sur Enregistrer.

#### Pour renommer un préréglage :

- 1. Sélectionnez le préréglage que vous voulez renommer dans la liste des préréglages.
- 2. Cliquez sur la flèche pointant vers la droite, puis sélectionnez Renommer....
- 3. Tapez un nouveau nom pour le préréglage dans le champ Nom, puis cliquez sur **OK** dans la boîte de dialogue.

| Enregistrer le préréglage                        | ? 💌     |
|--------------------------------------------------|---------|
| Entrer ou sélectionner un nom pour ce préréglage |         |
| Nom de préréglage personnalisé                   | -       |
| ОК                                               | Annuler |

# Supprimer

- 1. Cliquez sur le menu déroulant sous **Préréglages**, puis sélectionnez le préréglage que vous voulez supprimer.
- 2. Cliquez sur la flèche pointant vers la droite, puis sélectionnez Supprimer.

| Préréglages :                      |  |                  |  |
|------------------------------------|--|------------------|--|
| 🖣 Derniers paramètres utilisés 🛛 🔻 |  |                  |  |
|                                    |  | Enregistrer sous |  |
|                                    |  | Renommer         |  |
|                                    |  | Supprimer        |  |
|                                    |  | Importer         |  |
|                                    |  | Exporter         |  |

3. Cliquez sur **Oui** lorsque le système vous invite à confirmer la suppression du préréglage actuellement sélectionné.

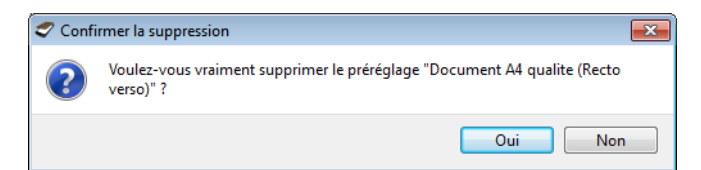

# Exporter

1. Cliquez sur la flèche pointant vers la droite, puis sélectionnez **Exporter...** dans la liste.

|                                      | Préréglages :    |  |  |  |
|--------------------------------------|------------------|--|--|--|
| 🕒 Derniers paramètres utilisés 🔹 💌 🕨 |                  |  |  |  |
|                                      | Enregistrer sous |  |  |  |
|                                      | Renommer         |  |  |  |
|                                      | Supprimer        |  |  |  |
|                                      | Importer         |  |  |  |
|                                      | Exporter         |  |  |  |

2. Cliquez sur le bouton parcourir 📟 en regard du champ Dossier de destination pour ouvrir une fenêtre de recherche de fichiers.

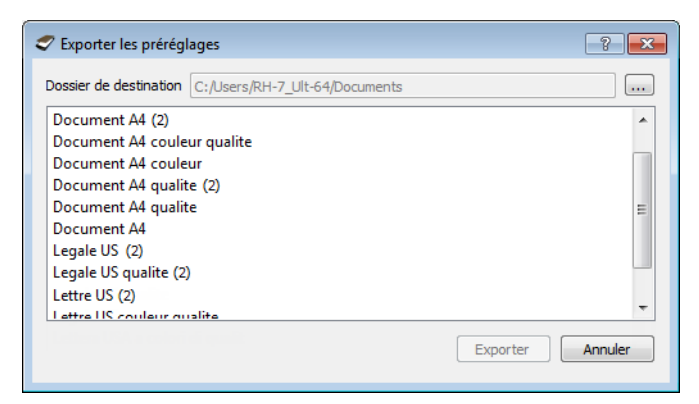

3. Naviguez vers un emplacement, puis sélectionnez le dossier dans lequel vous voulez enregistrer le fichier de préréglage. Cliquez sur **Choisir**.

Veillez à sélectionner un emplacement vous permettant de retrouver aisément le fichier.

| Chercher dans le dossier                 |                                   |   |   |                    |  |
|------------------------------------------|-----------------------------------|---|---|--------------------|--|
| Voir dans :<br>Poste de tr<br>RH-7_UIt-6 | Poste de travail           ravail | 0 | 0 |                    |  |
| Dossier :<br>Fichiers de type :          | C:<br>Dossiers                    |   | • | Choisir<br>Annuler |  |

4. Sélectionnez le préréglage que vous voulez exporter dans la boîte de dialogue pour l'exportation d'un préréglage. Si vous voulez exporter plusieurs préréglages, cliquez sur le nom de chaque préréglage. Il se peut que vous deviez maintenir la touche **Ctrl** du clavier enfoncée, tout en cliquant sur le nom de chaque préréglage, pour en sélectionner plusieurs.

| Texporter les préréglages   | ? ×    |
|-----------------------------|--------|
| Dossier de destination C:   |        |
| Document A4 (2)             | -      |
| Document A4 couleur qualite |        |
| Document A4 couleur         |        |
| Document A4 qualite (2)     |        |
| Document A4 qualite         | =      |
| Document A4                 |        |
| Legale US (2)               |        |
| Legale US qualite (2)       |        |
| Lettre US (2)               |        |
| Lettre IIS couleur qualite  | *      |
| Exporter A                  | nnuler |

5. Cliquez sur **Exporter**.

Si vous avez sélectionné plusieurs préréglages à exporter, un fichier est créé avec chaque préréglage sélectionné.

**Remarque :** le logiciel recherche les noms de préréglage en double. Si vous recevez une notification indiquant qu'un nom de préréglage existe déjà, sélectionnez une des options à l'écran pour continuer.

- **Remplacer** : sélectionnez cette option pour remplacer le préréglage actuel par celui sélectionné dans la liste.
- Conserver les deux : sélectionnez cette option pour conserver les deux préréglages. Un numéro d'ordre est ajouté à la fin du nom du préréglage que vous avez sélectionné (par exemple, « Nom de préréglage personnalisé (2) »). Le nom original du préréglage reste inchangé.
- Ignorer : sélectionnez cette option pour ignorer le préréglage avec le nom en double.

Sélectionnez l'option **Faire de même pour tous les conflits** pour utiliser l'action sélectionnée dans cette boîte de dialogue pour tous les conflits détectés.

| 🗢 Conflit de noms détecté                                           | ? <b>×</b> |
|---------------------------------------------------------------------|------------|
| Le préréglage 'Document A4 couleur.bin' existe déjà                 |            |
| ☑ Faire de même pour tous les conflits Remplacer Conserver les deux | Ignorer    |

# Importer

Si vous avez déjà exporté des préréglages ou avez reçu les préréglages d'un autre utilisateur, sélectionnez l'option d'importation pour ajouter les préréglages à la liste actuelle.

Notez que si vous importez les préréglages créés lors de l'utilisation d'un scanneur ne disposant pas des mêmes fonctions matérielles que le scanneur actuel, les paramètres de ces préréglages seront automatiquement mis à jour pour refléter les paramètres pris en charge par le scanneur actuel. Par exemple, si vous utilisez un scanneur à plat et que vous importez un préréglage créé à l'aide d'un scanneur équipé d'un alimentateur automatique de documents (AAD), tous les paramètres spécifiques à la numérisation par AAD seront modifiés.

1. Cliquez sur la flèche pointant vers la droite en regard de la liste des préréglages et sélectionnez **Importer...**.

| Préréglages :                      |  |                  |  |
|------------------------------------|--|------------------|--|
| 🛃 Derniers paramètres utilisés 🛛 🔻 |  |                  |  |
|                                    |  | Enregistrer sous |  |
|                                    |  | Renommer         |  |
|                                    |  | Supprimer        |  |
|                                    |  | Importer         |  |
|                                    |  | Exporter         |  |

Une boîte de dialogue d'exploration des fichiers s'ouvre.

 Naviguez vers l'emplacement de sauvegarde du fichier de préréglage. Si vous voulez importer plusieurs préréglages, cliquez sur le nom de chaque préréglage. Il se peut que vous deviez maintenir la touche **Ctrl** du clavier enfoncée, tout en cliquant sur le nom de chaque préréglage, pour en sélectionner plusieurs.

| 🗢 Ouvrir                                                                                                    |         | ? 💌 |  |  |
|----------------------------------------------------------------------------------------------------|---------|-----|--|--|
| Voir dans :                                                                                                    | - 0 0 0 |     |  |  |
| Poste de travail       Document A4 (2) .bin         Document A4 couleur.bin       Document A4 couleur.bin         Document A4 qualite (2) .bin       Legale US (2).bin         Legale US (2).bin       Legale US qualite (2).bin |         |     |  |  |
| Nom de fichier :       cument A4 couleur.bin" "Document A4 qualite .bin" "Legale US.bin"       Ouvrir         Fichiers de type :       Préréglages de numérisation (*.bin)       Annuler                                         |         |     |  |  |

- 3. Cliquez sur Ouvrir.
- 4. Le préréglage figure à présent dans la liste des préréglages disponibles dans l'interface du scanneur.

**Remarque :** le logiciel recherche les noms de préréglage en double. Si vous recevez une notification indiquant qu'un nom de préréglage existe déjà, sélectionnez une des options à l'écran pour continuer.

- **Remplacer** : sélectionnez cette option pour remplacer le préréglage actuel par celui sélectionné dans la liste.
- **Conserver les deux** : sélectionnez cette option pour conserver les deux préréglages. Un numéro d'ordre est ajouté à la fin du nom du préréglage que vous avez sélectionné (par exemple, « Nom de préréglage personnalisé (2) »). Le nom original du préréglage reste inchangé.
- Ignorer : sélectionnez cette option pour ignorer le préréglage avec le nom en double.

Sélectionnez l'option **Faire de même pour tous les conflits** pour utiliser l'action sélectionnée dans cette boîte de dialogue pour tous les conflits détectés.

| Conflit de noms détecté                                                           | ? 💌     |
|-----------------------------------------------------------------------------------|---------|
| Le préréglage 'Document A4 couleur.bin' existe déjà                               |         |
| Image: Tealre de même pour tous les conflits     Remplacer     Conserver les deux | Ignorer |

# Paramètres de document

• **Panneau Principal** : ce panneau contient les paramètres de numérisation les plus fréquemment utilisés. Lorsque le mode de configuration de la source **Base** est sélectionné, il s'agit du seul écran disponible. Sélectionnez le mode de configuration de la source **Avancé** pour activer les autres écrans décrits également dans cette section.

| Configuration des sources de document                                                                                                    |                                                                                              |                                                                                                    | Base 🔻         |  |
|----------------------------------------------------------------------------------------------------|----------------------------------------------------------------------------------------------|----------------------------------------------------------------------------------------------------|----------------|--|
| Multistream                                                                                                    | Pa Noir et blanc                                                                             |                                                                                                    | Base<br>Avancé |  |
| Principal<br>Résolution :<br>75<br>Cong document<br>Format de document :<br>21,0<br>V Alimentation manuelle D<br>Détecter doubles aliment | 300 ppp<br>1200<br>A4 (Portrait) ▼<br>x 29,7 ★ cm<br>vélai d'expiration : 30 ★ sec<br>ations | Ignorer les originaux vides         ✓ Recadrage sur l'original         ✓ Redresser l'image         ✓ Nettoyer les bordures         Faire pivoter l'image :         ▲ 0 degré         Retourner         Fusionner les 2 côtés :         Seuil hauteur :       0,0 🚔 cr | <br>ut<br>n    |  |
| Maider à choisir les valeurs de ces options                                                                                               |                                                                                              |                                                                                                    |                |  |

Section Paramètres du document lorsque le mode de configuration de la source Base est sélectionné.

| Principal Avancé                                    |                                         |  |  |
|-----------------------------------------------------|-----------------------------------------|--|--|
| Résolution : 300 ppp                                | 🔲 Ignorer les originaux vides 🛛 🄏       |  |  |
| 75 1200                                             | Recadrage sur l'original                |  |  |
| Long document                                       | Redresser l'image                       |  |  |
| Format de document : 🔥 A4 (Portrait)                | Vettoyer les bordures                   |  |  |
| 21.0 🚔 × 29.7 🚔 cm                                  | Faire pivoter l'image : 🚺 0 degré 🔻     |  |  |
| Alimentation manuelle Délai d'expiration : 20 🍙 ser | Retourner                               |  |  |
|                                                     | Fusionner les 2 côtés : Recto en haut 🔻 |  |  |
| Detecter doubles alimentations                      | Seuil hauteur: 0,0 💭 cm                 |  |  |
| Maider à choisir les valeurs de ces options         |                                         |  |  |

Section Paramètres du document lorsque le mode de configuration de la source Avancé est sélectionné.

- **Panneau Avancé** : ce panneau contient les options avancées de gestion des documents. Si vous sélectionnez une option dans ce panneau qui apparaît également dans le panneau Principal, lorsque vous rebasculez vers le panneau Principal, cette option est sélectionnée.
- Panneau Modèle de scanneur : ce panneau contient les options spécifiques du modèle de scanneur que vous utilisez. Si vous sélectionnez une option dans ce panneau qui apparaît également dans le panneau Principal, lorsque vous rebasculez vers le panneau Principal, cette option est sélectionnée.

## Options désactivées dans cette section

Il se peut que certaines options de l'interface soient grisées et ne puissent pas être sélectionnées. Les options grisées ne sont pas appropriées pour le modèle de scanneur actuel, les logiciels requis pour activer la fonction ne sont pas installés ou la fonction dépend d'autres paramètres dans l'interface du scanneur. Faites passer le curseur de la souris sur une fonction grisée pour afficher des informations sur la raison pour laquelle la fonction est indisponible.

| Principal                                                      |                                     |  |  |
|----------------------------------------------------------------|-------------------------------------|--|--|
| Résolution : 200 ppp                                           | Ignorer les originaux vides         |  |  |
| 75 1200                                                        | Recadrage sur l'original            |  |  |
| Long document                                                  | Redresser l'image                   |  |  |
| Format de document : 📑 Défini par l'utilisateur 🗸              | Nettoyer les bordures               |  |  |
| 21,0 🔹 × 29,7 🐳 cm                                             | Faire pivoter l'image : 🚺 0 degré 🔻 |  |  |
| Alimentation manuelle Délai d'expiration : 0 🔷 sec             | Retourner                           |  |  |
| Détecter doubles alimentations                                 | Fusionner les 2 côtés :             |  |  |
| Sélectionnez « Recto verso » pour activer cette option 00 🖨 cm |                                     |  |  |
| Maider à choisir les valeurs de ces options                    |                                     |  |  |

Lorsque vous utilisez un scanneur doté de plusieurs sources, tel qu'un scanneur combinant AAD et plateau, certaines options risquent d'être désactivées en fonction de la source actuellement affichée dans la liste des sources. Par exemple, lorsque la source sélectionnée est le plateau, l'option d'alimentation manuelle est désactivée.

Si une option est indisponible, vérifiez la source affichée en haut de la liste des sources sur la vue **Avancé** de l'interface.

| 🌯 Bac d'entrée | e (Recto) Noir et | blanc 🔻                  |
|----------------|-------------------|--------------------------|
| ▲ Bac d'entré  | e                 | 🔽 Identique pour les s 🖌 |
| A Recto        |                   | ☑ Identique pour les fa  |
|                | Automatique       |                          |
|                | Couleur           |                          |
|                | Gris              |                          |
| -              | Noir et blanc     |                          |
| Verso          |                   |                          |
| ▲ Plateau      |                   |                          |
| ⊿ Recto        |                   |                          |
|                | Automatique       |                          |
|                | Couleur           |                          |
|                | Gris              |                          |
| -              | Noir et blanc     | <b>V</b>                 |

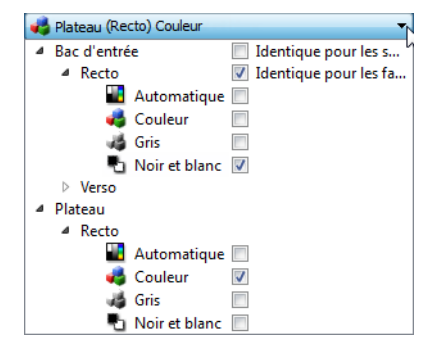

Cliquez sur l'un des modes de couleur sous la source à configurer. Cette source s'affiche désormais en haut de la liste et les options correspondantes sont disponibles sur l'interface du scanneur.

Lorsque Plateau s'affiche ici, seules les options pouvant être utilisées pour le plateau sont disponibles sur l'interface du scanneur.

Notez que même si l'option **Identique pour les sources** est sélectionnée, toute option disponible uniquement pour une source spécifique sera désactivée si le scanneur effectue la numérisation à partir d'une source non associée à cette option.

# Options du panneau Principal

Certaines des options de cet écran peuvent être associées à des options de réglage avancées sur un autre écran de cette section. Lorsque le mode de configuration Avancé est sélectionné, une icône s'affiche en regard des fonctions associées à des options de réglage sur un autre onglet. Cliquez sur l'une des icônes pour accéder à la section de l'interface contenant les options de réglage.

| Principal Avancé                                  |                                         |  |  |
|---------------------------------------------------|-----------------------------------------|--|--|
| Résolution : 300 ppp                              | 🔲 Ignorer les originaux vides 🛛 🎉       |  |  |
| 75 1200                                           | Recadrage sur l'original                |  |  |
| Long document                                     | Redresser l'image                       |  |  |
| Format de document : \Lambda A4 (Portrait) 🗸      | 🔽 Nettoyer les bordures 🛛 🔏             |  |  |
| 210 A × 29.7 A m                                  | Faire pivoter l'image : 🚺 0 degré 🔻     |  |  |
|                                                   | Retourner                               |  |  |
| Aimentador mandelle Delai d'expiradori ; 30 💌 sec | Fusionner les 2 côtés : Recto en haut 💌 |  |  |
| Detecter doubles alimentations                    | Seuil hauteur : 0,0 👘 cm                |  |  |
| M'aider à choisir les valeurs de ces options      |                                         |  |  |

Cliquez sur l'un des liens ci-dessous pour accéder à la page appropriée de cette section et découvrir la procédure de réglage de l'option affichée sur l'onglet **Principal**.

Consultez la section « Options du panneau Avancé »

- Supprimer les pages blanches
- Rognage automatique des images
- Nettoyage des bordures

#### Résolution

La résolution détermine la quantité de détails que vous voyez dans l'image numérisée. La résolution est la clarté de l'image, mesurée en points par pouce (ppp).

Déplacez le curseur vers la gauche ou la droite pour modifier la résolution de l'image numérisée. Plus la résolution est élevée, plus les détails sont fins. Toutefois, les numérisations à haute résolution produisent également des tailles de fichier plus importantes. La plage disponible affichée dans la zone de curseur est limitée par les dimensions du scanneur. Le curseur de résolution affiche toujours la plage correcte pour le scanneur actuel.

#### Sélection des valeurs de résolution

Pour des documents en noir et blanc, une résolution de 100 à 150 ppp permet généralement d'obtenir une copie d'une qualité similaire à l'original. Pour des documents ou photos en couleur, une résolution de 150 à 200 ppp permet d'obtenir une copie d'une qualité similaire à l'original.

Des paramètres de résolution plus élevés sont généralement utilisés pour créer des images qui peuvent être agrandies sans perte de qualité d'image mais qui ralentissent la numérisation.

## Voici quelques paramètres de résolution pour des documents numérisés de manière classique :

- Document texte de type lettres, formulaires ou autres documents en noir et blanc dactylographiés 100 à 150 ppp
- Document texte de type lettres ou formulaires avec texte manuel 150 ppp
- Document texte (pour ROC) de type formulaires, lettres, notes ou feuilles de calcul 300 ppp
- Cartes professionnelles ou autres documents avec petits caractères 300 ppp
- Copie couleur avec graphiques ou photographies couleur 150 ppp
- Photographies couleur de mauvaise qualité pour l'amélioration des images 300 ppp
- Photographies couleur pour l'impression 200 ppp
- Photographies couleur pour l'envoi par e-mail 100 à 150 ppp
- Page de magazine avec graphiques, dessins au trait ou photographies couleur 200 ppp

## Format de document

#### Formats de document standard

Cliquez sur le menu déroulant et sélectionnez un format de document prédéfini dans la liste. Les formats de document disponibles sont limités par les dimensions du scanneur.

| Long document        |                             |   |
|----------------------|-----------------------------|---|
| Format de document : | A4 (Portrait)               | - |
|                      | A4 (Portrait)               | ~ |
|                      | A Lettre US (Portrait)      | ٦ |
|                      | 🔺 Légal US (Portrait)       | _ |
|                      | A Exécutif (Portrait)       |   |
|                      | A Instruction (Portrait)    |   |
|                      | Instruction (Paysage)       |   |
|                      | 🖭 Carte de visite (Paysage) |   |
|                      | Enveloppe 110 mm (Portrait) |   |
|                      | Enveloppe 634" (Portrait)   |   |
|                      | Enveloppe 6¾" (Paysage)     | - |

#### Formats de document personnalisés

Sélectionnez les unités de mesure que vous voulez utiliser dans la liste Unités.

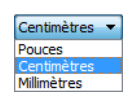

Si la liste **Format de document** n'inclut pas de taille de page pour votre lot de numérisation, cliquez sur l'un des champs sous la liste. Entrez la largeur du document dans le premier champ, puis la hauteur dans le second champ. Vous pouvez uniquement spécifier des valeurs comprises dans les limites de dimension de document du scanneur. Pour plus d'informations, consultez la section Maintenance du guide de l'utilisateur du scanneur.

Format de document : 👔 Défini par l'utilisateur 👻 21,0 🚔 × 29,7 🚔 cm

## Long document

Sélectionnez l'option Long document pour permettre la prise en charge des formats de papier jusqu'aux dimensions maximales du scanneur. Lorsque cette option est sélectionnée, saisissez la longueur de page de votre document dans le champ de saisie personnalisé situé sous la liste de sélection Format de page.

Certaines options de l'interface du scanneur ne peuvent pas être utilisées si la longueur de la page est supérieure à 356 mm ou 432 mm (en fonction du modèle de scanner). Lorsque vous sélectionnez cette option, les options incompatibles sont automatiquement désactivées ou le paramètre est simplement ignoré pendant la numérisation. Par exemple, l'option Détection double feuille (DDF) est généralement désactivée si l'option Long document est sélectionnée, même si le scanneur prend en charge la détection double feuille, car la longueur de page ajoutée entraîne une fausse insertion de plusieurs feuilles.

## Alimentation manuelle

Sélectionnez cette option pour activer un délai entre la dernière page numérisée et la fin de la tâche de numérisation. Cette option vous permet de numériser les pages une par une sans avoir à cliquer sur Numériser pour chaque page placée dans le scanneur.

#### Pour effectuer une numérisation en mode d'alimentation manuel :

- 1. Sélectionnez Alimentation manuelle sur l'interface du scanneur.
- 2. Dans le champ **Délai d'expiration**, saisissez le délai entre la dernière page numérisée et la fin de la tâche de numérisation.
- 3. Placez un document dans le scanneur.
- 4. Cliquez sur **Numériser**.
- Une fois que la page est numérisée, la fenêtre de progression de la numérisation affiche un compte à rebours indiquant le délai dont vous disposez pour placer le document suivant dans le scanneur.
- 6. Une fois toutes les pages de votre document numérisées, vous pouvez cliquer sur **Terminé** pour arrêter le compte à rebours ou laisser simplement le délai de fin de numérisation s'achever.

**Remarque :** certains scanners dispose d'un sélecteur d'épaisseur de papier ou sélecteur d'alimentation manuelle qui ajuste les rouleaux de manière à permettre la numérisation d'éléments plus épais que le grammage papier pris en charge. Si vous ajustez le scanneur de manière à permettre la numérisation d'éléments plus épais, vous ne pouvez numériser qu'un seul élément à la fois. Ce mode d'alimentation manuel délai vous permet de numériser une page à la fois et de regrouper toutes les pages numérisées dans une seule tâche de numérisation lorsque la numérisation est terminée.

## Détecter doubles alimentations

La détecter doubles alimentations est la capacité du scanneur à détecter lorsque plusieurs pages sont chargées en même temps dans le scanneur. Lorsque cette option est activée, des ultrasons sont émis vers le document afin de détecter si plusieurs pages sont insérées, en mesurant la quantité d'ondes qui passent à travers les pages. La précision de cette détection dépend de l'épaisseur du papier et d'un froissement éventuel du document d'origine. Cette option est disponible uniquement si le scanneur prend en charge la fonctionnalité.

#### Note technique :

Si vous obtenez de fausses erreurs d'insertion de plusieurs feuilles, essayez de nettoyer l'intérieur du scanneur. Une poussière excessive sur le capteur peut provoquer de fausses erreurs d'insertion de plusieurs feuilles. Pour obtenir des instructions sur le nettoyage du scanneur, consultez la section Maintenance du guide de l'utilisateur du scanneur.

### Redresser l'image

Sélectionnez cette option pour laisser le scanneur déterminer automatiquement si une page est oblique, puis redresser l'image. Cette option est disponible uniquement si le scanneur prend en charge la fonctionnalité.

Si vous numérisez à l'aide d'un alimentateur automatique de documents et que la page est trop de travers lors de son passage, il se peut que l'image ne soit pas redressée correctement. Dans ce cas, numérisez de nouveau la page en vérifiant que les guides papier sont ajustés à la largeur des pages dans le bac d'entrée afin que les pages soient insérées droites.

## Faire pivoter l'image

Sélectionnez une option dans cette liste pour faire pivoter l'image finale une fois la numérisation terminée.

| Faire pivoter l'image : | 🖄 0 degré 🛛 🔻 |
|-------------------------|---------------|
| Petourper               | 🗴 0 degré     |
|                         | 😒 90 degrés   |
|                         | 🕅 180 degrés  |
|                         | 🖄 270 degrés  |
|                         | Notematique   |

#### Retourner

Sélectionnez cette option si vous numérisez des pages recto verso dans l'orientation Calendrier. Cette option permet de faire pivoter l'image verso de 180° depuis l'image recto. Si vous ne sélectionnez pas cette option et que vous effectuez la numérisation en mode recto verso, l'image verso des pages calendrier s'affiche à l'envers sur la numérisation finale. Cette option ne différentie pas automatiquement l'orientation Livre de l'orientation Calendrier. Si cette option est sélectionnée lors de la numérisation des pages livre, l'image verso de la page s'affiche à l'envers sur la numérisation finale. Si vous numérisez un lot de documents contenant les deux types d'orientation, nous vous recommandons de sélectionner Automatique dans la liste Faire pivoter l'image.

Cette option est disponible uniquement si le scanneur actuel prend en charge la numérisation recto verso et que l'option Recto verso est sélectionnée sur l'interface de numérisation.

#### Fusionner les 2 côtés

Lors de la numérisation en mode recto-verso, vous pouvez activer cette option pour que les deux faces d'un document numérisé s'affichent sur une seule page dans le fichier image final. Les options de la liste permettent de sélectionner l'emplacement du recto par rapport au verso dans le fichier final.

La capture suivante présente un chèque numérisé en mode recto-verso sans l'option Fusionner les 2 côtés activée et le même chèque numérisé avec l'option Fusionner les 2 côtés activée. Lorsque l'option Fusionner les 2 côtés n'est pas activée, la face 1 et la face 2 du chèque sont enregistrées dans deux fichiers séparés (IMG\_0001 et IMG\_0002 respectivement). Avec l'option Fusionner les 2 côtés activée, les deux faces du chèque sont intégrées dans un seul fichier (IMG\_0003). Si vous numérisez une pile de documents dans un format de fichier à plusieurs pages, tel qu'un fichier PDF, chaque page du fichier final affichera le recto et le verso des documents numérisés.

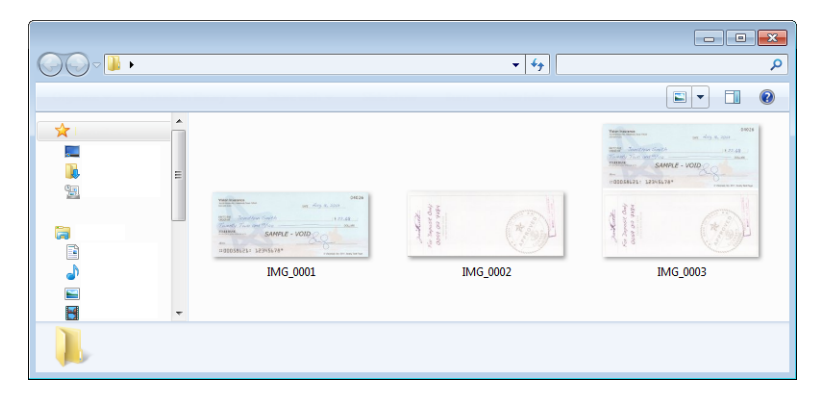

#### Seuil de hauteur

Entrée de la hauteur maximale des images à fusionner. Les côtés ne sont pas fusionnées si la hauteur de l'image, soit avant ou l'arrière est supérieure à cette valeur. Par exemple, si vous numérisez un lot de documents mixtes tels que les chèques et les relevés, vous voudrez peut-être les deux côtés des contrôles ont fusionné en une seule image, mais pas les déclarations. Le seuil de hauteur doit être inférieure à la longueur des documents que vous ne souhaitez fusionner en un seul fichier.

Sélectionnez l'une des options de la liste Fusionner les 2 côtés pour activer ce champ. Notez que vous devrez également activer l'option **Long document** pour définir un seuil de hauteur supérieur à 356 mm ou 432 mm (en fonction du modèle de scanner).

# Options du panneau Avancé

Les options dans ce panneau peuvent également apparaître dans le panneau Principal, mais avec des paramètres supplémentaires permettant de régler précisément les fonctions sélectionnées. Sélectionnez le mode de configuration de la source **Avancé** pour afficher cet écran.

| Principal Avancé                                    |      |                             |                |
|-----------------------------------------------------|------|-----------------------------|----------------|
| 📝 Ignorer les originaux vides                       |      | Compresser transferts       |                |
| Seuil :                                             | 20   | Compression : Non compressé | -              |
|                                                     |      | Qualité :                   | 80%            |
| Bas                                                 | Haut | 1                           |                |
| Nettoyer les bordures Largeur : 0,2                 | ; cm | Compression élevée          | Qualité élevée |
| Recadrage sur l'original                            |      | Sous-échantillonnage :      | -              |
| Recadrage sur la longueur                           |      |                             |                |
|                                                     |      |                             |                |
|                                                     |      |                             |                |
| <u>M'aider à choisir les valeurs de ces options</u> |      |                             |                |

## Ignorer les originaux vides

Sélectionnez cette option pour que le scanneur détecte les pages blanches et les élimine du fichier final. Cette option est généralement utilisée pour numériser recto-verso une pile de pages comportant un certain nombre de faces vierges.

Seuil de détection des originaux vides : permet d'ajuster le niveau de sensibilité de la détection des images vides. Vous pouvez utiliser le curseur Seuil pour régler la sensibilité de la détection des images vides. Les résultats dépendront des paramètres de numérisation et des types des documents numérisés. En règle générale, conservez le niveau de seuil par défaut si vous numérisez des documents de bonne qualité sur du papier d'imprimante 20 lb standard. Essayez de réduire le niveau de sensibilité si vos documents contiennent du texte ou des dessins clairs et ainsi éviter la détection de ces pages comme vides. Augmentez le niveau de sensibilité si vous numérisez du papier léger en recto verso lorsque les images de la face opposée de la page apparaissent sur l'image du côté vide.

## Nettoyage des bordures

Sélectionnez cette option pour supprimer toutes les lignes fines des bordures sur la numérisation finale. De telles lignes peuvent apparaître en bordure de l'image lorsque la taille de l'élément numérisé ne correspond pas exactement aux dimensions spécifiées dans les champs de taille de page. Cette option remplira les marges de l'image avec la couleur de bordure détectée. Lorsque vous sélectionnez cette option, le champ de saisie Largeur est activé automatiquement pour vous permettre de saisir la taille de la zone à remplir avec la couleur d'arrière-plan. Vous pouvez spécifier une taille de remplissage comprise entre 1 et 10 mm (0,04 et 0,39 pouce) environ.

## Recadrage automatique

Selon le modèle du scanneur et le logiciel installé, plusieurs options de recadrage automatique peuvent être disponibles dans l'interface.

• **Recadrage sur l'original** : sélectionnez cette option pour laisser le scanneur déterminer automatiquement le format de l'élément en cours de numérisation. Cette option est disponible uniquement si le scanneur prend en charge la fonctionnalité. Cette option peut être occasionnellement grisée, car toutes les applications de numérisation ne prennent pas en charge cette fonction.

Ajustez toujours les guides papier à la largeur du papier dans le bac d'entrée afin que les pages entrent bien droites dans le scanneur. Les pages obliques risquent de ne pas être correctement recadrées.

• **Recadrage sur la longueur** : cette option indique au scanneur de rogner l'image finale au bas de la page numérisée. Cette option est disponible uniquement si le scanneur prend en charge la fonctionnalité. Cette option peut être occasionnellement grisée, car toutes les applications de numérisation ne prennent pas en charge cette fonction.
# Options de compression

Deux types de fonction de compression d'image sont utilisés lors de la numérisation. L'option de compression en entrée compresse l'image lors de son transfert du scanneur vers le pilote TWAIN de l'ordinateur. Avec l'option de compression en sortie, le pilote TWAIN compresse l'image avant de l'envoyer vers l'application de numérisation. Sur l'interface de numérisation, l'option de compression en sortie est Compresser transferts et l'option en sortie est Compression.

#### **Compresser transferts**

Sélectionnez cette option pour indiquer au scanneur de compresser l'image des numérisations en Gris et Couleur. Cette fonction réduit le format du fichier et accélère le transfert des images entre le scanneur et l'ordinateur. Une fois l'image compressée sur l'ordinateur, le pilote du scanneur la décompresse et exécute les fonctions de traitement d'image sélectionnées sur l'interface de numérisation. L'image décompressée est ensuite transférée vers l'application de numérisation. Avec l'option Compresser transferts, une application de numérisation, telle que Nuance PDF Converter, reçoit l'image décompressée et l'enregistre dans le format de fichier qu'elle utilise. Vous pouvez déplacer le curseur Qualité pour régler le niveau de compression à appliquer.

Lorsque l'option Qualité a la valeur Qualité élevée, il existe un léger écart visuel entre une numérisation compressée et une numérisation non compressée. Lorsque l'option de qualité a la valeur Compression élevée, l'écart visuel peut être plus important entre les numérisations compressées et non compressées.

#### Qualité

Vous pouvez définir précisément le niveau de compression en déplaçant le curseur qualité entre les valeurs compression élevée et qualité élevée. Lorsque le niveau de qualité a la valeur Compression élevée, le scanneur numérisera et transférera les images plus rapidement qu'avec la valeur Qualité élevée mais au détriment de la qualité d'image de la numérisation en sortie.

#### Sous-échantillonnage

Les options de sous-échantillonnage permettent de sélectionner le taux de codage entre les informations de couleur et la luminosité. Le sous-échantillonnage permet de réduire la résolution des couleurs RVB d'une image sans affecter la luminescence de l'image. Cette dernière est alors compressée pour réduire la taille du fichier mais la qualité de l'image peut parfois en être altérée. En fonction du type de l'image numérisée, le codage de sous-échantillonnage peut n'avoir aucun effet notable sur le fichier image final. Vous devez effectuer des numérisations tests en appliquant différents niveaux de sous-échantillonnage jusqu'à obtenir la qualité d'image souhaitée.

- **4:4:4:** : aucun sous-échantillonnage et le rapport entre la couleur et la luminosité reste inchangé.
- 4:2:2: : rapport de niveau intermédiaire entre la couleur et la luminosité.
- **4:1:1:** rapport le plus élevé entre la couleur et la luminosité, résultant en une taille de fichier la plus petite possible.

#### Compression

Cette option de compression est spécifique aux transferts de fichier et de mémoire vers une application. Elle est disponible uniquement si l'application que vous utilisez accepte les fichiers d'image compressés. Par exemple, si votre application de numérisation est définie pour recevoir des images compressées JPEG, le champ Compression affiche JPEG. Dans le cas contraire, le statut de Compression sera désactivé et prendra la valeur Non compressé dans la mesure où l'application de numérisation que vous utilisez n'accepte que les pages non compressées.

L'option Compresser transferts décrite ici permet de compresser l'image pour un transfert plus rapide entre le scanneur et l'ordinateur. Le pilote décompresse l'image et transfert l'image décompressée vers l'application de numérisation. L'option Compression est souvent désactivée car la plupart des applications ne prennent pas en charge la réception d'un fichier image compressé depuis le pilote du scanneur.

Lorsque cette option est disponible, il s'agit d'une fonction avancée pour l'utilisateur et l'application. Elle ne doit être modifiée que si vous êtes familier de la technologie. Toutefois, si vous êtes certain que votre application prend en charge la réception d'images compressées et que vous souhaitez pouvoir modifier le type de compression, vous devez activer la compression réglable par l'utilisateur sur l'interface de numérisation. Reportez-vous à la section « Pilote TWAIN » pour des instructions supplémentaires.

Notez que si vous définissez ce paramètre et que l'application ne prend pas en charge l'option modifiée, l'interface de numérisation et l'application peuvent rencontrer une erreur. Il est fortement recommandé de conserver les options par défaut et de laisser l'application déterminer la compression des images.

#### Depuis le panneau de configuration Windows

- 1. Cliquez sur l'onglet **Paramètres du pilote**.
- 2. Sélectionnez Activer la compression utilisateur et Mémoriser la compression.
- 3. Notez que si ces options sont grisées et que vous ne pouvez pas les sélectionner, elles ne sont pas disponibles pour votre scanneur.
- 4. Cliquez sur **OK**.
- 5. Ouvrez l'interface du scanneur.
- 6. Sélectionnez l'option **Avancé** pour le mode de configuration de la source.
- 7. Dans la section Paramètres du document, cliquez sur l'onglet Avancé.
- 8. Si votre scanneur et l'application prennent en charge les transferts de fichiers compressés, l'option Compression est alors disponible.

# Options du panneau Modèle de scanneur

Les options de cette fenêtre sont spécifiques au modèle de scanneur acheté. Il se peut que certaines fonctionnalités décrites ici ne soient pas disponibles pour le scanneur actuel. Veuillez ignorer les informations relatives aux fonctionnalités que vous ne voyez pas dans l'interface de votre scanneur.

Si vous sélectionnez une option dans ce panneau qui apparaît également dans le panneau Principal, lorsque vous rebasculez vers le panneau Principal, cette option est sélectionnée. Sélectionnez le mode de configuration de la source **Avancé** pour afficher cet écran.

| Principal Avancé                                |    |
|-------------------------------------------------|----|
| Détecter doubles alimentations                  |    |
| Presse-papiers                                  |    |
|                                                 |    |
|                                                 |    |
|                                                 |    |
|                                                 |    |
|                                                 |    |
|                                                 |    |
| <u>M'aider à choisir les valeurs de ces opt</u> | 15 |

# Détecter doubles alimentations

La détecter doubles alimentations est la capacité du scanneur à détecter lorsque plusieurs pages sont chargées en même temps dans le scanneur. Lorsque cette option est activée, des ultrasons sont émis vers le document afin de détecter si plusieurs pages sont insérées, en mesurant la quantité d'ondes qui passent à travers les pages. La précision de cette détection dépend de l'épaisseur du papier et d'un froissement éventuel du document d'origine.

#### Note technique :

Si vous obtenez de fausses erreurs d'insertion de plusieurs feuilles, essayez de nettoyer l'intérieur du scanneur. Une poussière excessive sur le capteur peut provoquer de fausses erreurs d'insertion de plusieurs feuilles. Pour obtenir des instructions sur le nettoyage du scanneur, consultez la section Maintenance du guide de l'utilisateur du scanneur.

### Réglage du niveau de sensibilité

Cliquez sur le panneau Modèle de scanneur pour définir le niveau de sensibilité auquel le scanneur détecte les doubles insertions. Déplacez le curseur vers la gauche ou la droite pour ajuster le niveau de sensibilité.

- L'option **Bas** est la plus efficace avec les grammages de papier supérieurs à 85 g/m<sup>2</sup>.
- L'option **Normal** est la plus efficace avec les grammages de papier standard compris entre 67 et 80 g/m<sup>2</sup>.
- L'option Haut est la plus efficace avec les grammages de papier inférieurs ou égaux à 60 g/m<sup>2</sup>.

# **Presse-papiers**

L'option Presse-papiers applique une pression sur la pile de documents dans le bac d'entrée. Elle permet d'améliorer le chargement et la séparation du papier, en particulier lors de la numérisation de piles de documents contenant diverses tailles et épaisseurs de papier.

Lorsque cette option est sélectionnée et que vous cliquez sur **Numériser**, le scanneur abaisse un contrepoids sur la pile de documents. Une fois que le contrepoids est en place, le scanneur commence à charger les pages. Lorsque la numérisation est terminée, le contrepoids est automatiquement enlevé.

**Remarque :** veuillez ne pas utiliser cette option si vous numérisez des cartes en plastique.

# Améliorations d'image

Cliquez sur l'icône Améliorations d'image pour sélectionner les options applicables au type de traitement d'image que vous voulez appliquer aux éléments en cours de numérisation.

• **Onglet Principal** : ce panneau contient les paramètres de numérisation les plus fréquemment utilisés. Certaines options dans ce panneau peuvent avoir des options d'ajustement incluses dans les autres panneaux de cette section. Lorsque le mode de configuration de la source Base est sélectionné, il s'agit du seul écran disponible. Sélectionnez le mode de configuration de la source Avancé pour activer les autres écrans décrits également dans cette section.

| Configuration des sources de document       |             | Base                               |                |
|---------------------------------------------|-------------|------------------------------------|----------------|
| Multistream                                 | ir et blanc |                                    | Base<br>Avancé |
|                                             |             |                                    |                |
| Principal                                   |             |                                    |                |
| Canal : O Monochrome                        | - 🤊         | Réduction de la profondeur : Seuil | •              |
| Luminosité :                                | 50%         | Seuil :                            | 128            |
| ·                                           |             | N                                  |                |
| Contraste :                                 | 50%         | Sensibilité :                      | 20             |
| •                                           |             |                                    |                |
| Gamma :                                     | 1.0         | V Déparasitage                     |                |
|                                             | — <u> </u>  | Remplir les marges                 |                |
|                                             |             | Inverser l'image                   |                |
|                                             |             | Mirroir                            |                |
| Maider à choisir les valeurs de ces options |             |                                    |                |

Section Améliorations de l'image lorsque le mode de configuration de la source Base est sélectionné.

| Principal Traitement couleur Avancé          |     |                              |         |
|----------------------------------------------|-----|------------------------------|---------|
| Canal : Monochrome                           | -   | Réduction de la profondeur : | Seuil 🔻 |
| Luminosité :                                 | 50% | Seuil :                      | 128     |
| ●                                            |     | •                            |         |
| Contraste :                                  | 50% | Sensibilité :                | 20      |
| •                                            |     | <u> </u>                     |         |
| Gamma :                                      | 1.0 | Déparasitage                 | Ž.      |
|                                              |     | 🔲 Remplir les marges         |         |
|                                              |     | Inverser l'image             |         |
|                                              |     | Mirroir                      |         |
| M'aider à choisir les valeurs de ces options |     |                              |         |

Section Améliorations de l'image lorsque le mode de configuration de la source Avancé est sélectionné.

- **Onglet Traitement couleur** : cet onglet contient les options avancées de traitement des couleurs sur les numérisations finales.
- **Onglet Avancé** : cet onglet contient les options avancées d'amélioration d'image qui permettent d'améliorer la netteté de l'image numérisée.

# Options désactivées dans cette section

Il se peut que certaines options de l'interface soient grisées et ne puissent pas être sélectionnées. Les options grisées ne sont pas appropriées pour le modèle de scanneur actuel, les logiciels requis pour activer la fonction ne sont pas installés ou la fonction dépend d'autres paramètres dans l'interface du scanneur. Faites passer le curseur de la souris sur une fonction grisée pour afficher des informations sur la raison pour laquelle la fonction est indisponible.

| Principal                                    |                                                |
|----------------------------------------------|------------------------------------------------|
| Luminosité : 38'                             | % Réduction de la profondeur : Seuil dynamique |
| • (J                                         | Seuil : 128                                    |
| Contraste : 56                               | %   • · · · · · · · · · · · · · · · · · ·      |
| Sélectionnez « Noir et blanc » et « Sé       | euil » pour activer cette option 5             |
| Gamma : 0                                    | 9 0 0                                          |
|                                              | Déparasitage                                   |
| Inverser l'image                             | Remplir les marges                             |
| Mirroir                                      |                                                |
|                                              |                                                |
| M'aider à choisir les valeurs de ces options | 1                                              |

Lorsque vous utilisez un scanneur doté de plusieurs sources, tel qu'un scanneur combinant AAD et plateau, certaines options risquent d'être désactivées en fonction de la source actuellement affichée dans la liste des sources. Par exemple, lorsque la source sélectionnée est le plateau, l'option d'alimentation manuelle est désactivée.

Si une option est indisponible, vérifiez la source affichée en haut de la liste des sources sur la vue **Avancé** de l'interface.

| • | Bac d'entre | ée (Recto) Noir et | olanc   | <b>ا</b> •                    |
|---|-------------|--------------------|---------|-------------------------------|
| ⊿ | Bac d'ent   | rée                | 🗸 Ident | tique pour les s <sup>1</sup> |
|   |             |                    | Ident   | tique pour les fa             |
|   | -           | Automatique        |         |                               |
|   |             | Couleur            |         |                               |
|   |             | Gris               |         |                               |
|   |             | Noir et blanc      | 1       |                               |
|   | Verso       |                    |         |                               |
| ⊿ | Plateau     |                    |         |                               |
|   | ⊿ Recto     |                    |         |                               |
|   | -           | Automatique        |         |                               |
|   |             | Couleur            |         |                               |
|   |             | Gris               |         |                               |
|   |             | Noir et blanc      | 1       |                               |

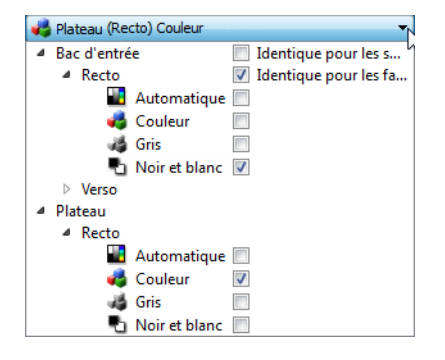

Cliquez sur l'un des modes de couleur sous la source à configurer. Cette source s'affiche désormais en haut de la liste et les options correspondantes sont disponibles sur l'interface du scanneur.

Lorsque Plateau s'affiche ici, seules les options pouvant être utilisées pour le plateau sont disponibles sur l'interface du scanneur.

Notez que même si l'option **Identique pour les sources** est sélectionnée, toute option disponible uniquement pour une source spécifique sera désactivée si le scanneur effectue la numérisation à partir d'une source non associée à cette option.

# Options du panneau Principal

Certaines des options de cet écran peuvent être associées à des options de réglage avancées sur un autre écran de cette section. Lorsque le mode de configuration Avancé est sélectionné, une icône s'affiche en regard des fonctions associées à des options de réglage sur un autre onglet. Cliquez sur l'une des icônes pour accéder à la section de l'interface contenant les options de réglage.

| Principal Traitement couleur            | Avancé        |                                       |     |
|-----------------------------------------|---------------|---------------------------------------|-----|
| Canal : Monochrome                      | - <b>&gt;</b> | Réduction de la profondeur : Seuil    | •   |
| Luminosité :                            | 50%           | Seuil :                               | 128 |
| ●                                       |               | I+0                                   | •   |
| Contraste :                             | 50%           | Sensibilité :                         | 20  |
|                                         |               | · · · · · · · · · · · · · · · · · · · |     |
| Gamma :                                 | 1.0           | V Déparasitage                        | 2   |
|                                         | <u> </u>      | Remplir les marges                    |     |
|                                         |               | Inverser l'image                      |     |
|                                         |               | Mirroir                               |     |
| M'aider à choisir les valeurs de ces op | otions        |                                       |     |

Cliquez sur l'un des liens ci-dessous pour accéder à la page appropriée de cette section et découvrir la procédure de réglage de l'option affichée sur l'onglet **Principal**.

Consultez la section « Options du panneau Avancé »

• Déparasitage

# Canal

Cette option vous permet de régler les valeurs de luminosité, de contraste et gammas (BCG) individuellement pour chaque canal de couleur du flux de numérisation Couleur.

| Canal :  | RVB    | - 🤊        |
|----------|--------|------------|
| Lumino   | 🕥 RVB  | 50%        |
|          | Rouge  |            |
| -        | Vert   |            |
| Contra   | 🔵 Bleu | 50%        |
| •        |        |            |
| Gamma    | :      | 1.0        |
| <u> </u> |        | — <u> </u> |

Sélectionnez **Couleur** dans la liste de configuration des sources de document pour activer cette option.

| Configuration des sources | de document Base | Configuration des so | urces de document | Avancé 🔻 |
|---------------------------|------------------|----------------------|-------------------|----------|
| Multistream               | Kouleur          | Multi-stream         | 🪜 (Recto) Couleur | •        |
|                           | Couleur          |                      | A Recto           |          |
|                           | 🚜 Gris           |                      | 🔛 Automatique 📃   |          |
|                           | Noir et blanc    |                      | I Couleur 🛛 🗹     |          |
|                           |                  |                      | i Gris            |          |
|                           |                  |                      | 🌯 Noir et blanc 🔲 |          |

- **RVB** : sélectionnez cette option pour régler les valeurs BCG de tous les canaux de couleur.
- **Rouge** / **Vert** / **Bleu** : sélectionnez une de ces options pour régler les valeurs BCG du canal de couleur associé uniquement.

Lorsque l'option **RVB** est sélectionnée, cliquez sur ce bouton 2 pour restaurer les valeurs BCG par défaut de tous les canaux de couleur, y compris la numérisation Noir et blanc et en nuances de gris. Lorsque l'option **Rouge / Vert / Bleu** est sélectionnée, cliquez sur le bouton de réinitialisation pour restaurer les valeurs BCG par défaut du canal de couleur associé uniquement.

| Canal : 😡 RVB |     | Canal : 🧶 Rouge | • | ) 🤊              |
|---------------|-----|-----------------|---|------------------|
| Luminosité :  | 50% | Luminosité :    |   | 74%              |
| e             |     |                 |   | - 0              |
| Contraste :   | 50% | Contraste :     |   | 50%              |
| •             |     |                 |   | - 🍈              |
| Gamma :       | 1.0 | Gamma :         |   | 1.0              |
|               |     |                 |   | $- \mathbf{\nu}$ |

# Luminosité

La luminosité fait référence à la clarté ou à l'obscurité de l'image. Déplacez le curseur vers la gauche ou la droite pour éclaircir ou obscurcir l'image. Le réglage du niveau de luminosité ajuste le ton des pixels, sans modifier la véritable couleur des pixels (par exemple, ajustement de la teinte).

**Remarque :** cette option est désactivée si l'option Seuil est sélectionnée dans le cadre de la numérisation en noir et blanc.

#### Sélection des valeurs de luminosité

Le réglage du niveau de luminosité est basé sur l'apparence souhaitée de l'image. Il n'y a pas de normes spécifiques à respecter. Les options suivantes sont recommandées pour la correction de la luminosité en fonction de la qualité du document d'origine.

- Documents originaux de bonne qualité 50 %
- Lettres, formulaires ou dessins au crayon 25 à 40 %
- Images altérées ou documents anciens dont le texte est estompé 35 à 45 %
- Papier carbone de couleur claire (par exemple, jaune, rose pâle ou vert pâle), dont le texte est clair - 45 à 55 %
- Pages de journal ou de magazine 55 à 70 %
- Pages de livre 55 à 80 %
- Photos prises en intérieur ou dans l'ombre 60 à 85 %

Le réglage de la **luminosité** est utilisé conjointement avec celui du **contraste** pour l'amélioration des images. Lorsque vous réglez le niveau de luminosité afin d'améliorer la qualité des images numérisées, essayez de régler le niveau de contraste également. Le niveau de contraste indique l'écart de luminosité entre les zones les plus obscures et les plus claires de l'image. Par exemple, si vous avez numérisé un document comportant des notes rédigées au crayon, il se peut que vous deviez diminuer le niveau de luminosité afin que les notes manuscrites apparaissent sur l'image numérisée. Avec la diminution de la luminosité, le blanc commence à apparaître gris sur l'image. Dans ce cas, vous devez augmenter le niveau de contraste pour faire ressortir davantage les zones les plus claires et les plus obscures de l'image.

#### Exemples de luminosité d'une image en couleur

Les exemples suivants montrent l'image à différents niveaux de luminosité : 50 % (valeur par défaut), 25 % et 75 %. Le réglage du niveau de luminosité ne rend pas l'image complètement noire ou blanche.

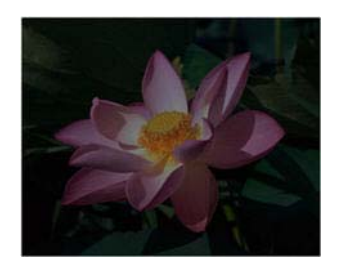

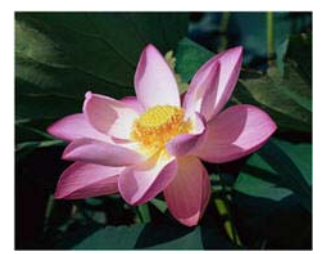

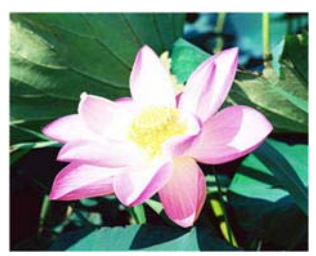

Luminosité: 25 %

Luminosité: 50 %

Luminosité: 75 %

#### Note technique :

La plupart des moniteurs incluent un paramètre de luminosité que l'utilisateur peut ajuster. Lorsque les images numérisées sont affichées à l'écran (plutôt qu'imprimées), le paramètre de luminosité du moniteur peut affecter l'apparence foncée ou claire de l'image numérisée par rapport à l'original. Si l'image numérisée est très différente de l'image originale, ou si le réglage du niveau de luminosité de la numérisation ne modifie pas l'image comme souhaité, essayez de régler le niveau de luminosité du moniteur. Consultez le guide de l'utilisateur du moniteur pour régler le niveau de luminosité et prendre connaissance des éventuels paramètres recommandés par le fabricant.

#### Scanneurs à fond noir :

Certains scanneurs sont équipés d'une plaque de fond noire. Ce type de fond accroît la précision du recadrage et de la détection d'insertion oblique. Toutefois, lorsque du papier fin d'un grammage inférieur à 67 g/m<sup>2</sup> est numérisé (par exemple, liasse de formulaires en couleur ou feuilles de bloc-notes), le fond peut transparaître et obscurcir l'image finale. Dans ce cas, essayez d'ajuster le niveau de luminosité entre 60 et 80 %.

# Contraste

Le contraste a trait aux différences entre les zones claires et obscures de l'image. Déplacez le curseur vers la gauche ou la droite pour diminuer ou augmenter les niveaux de contraste. L'augmentation du niveau de contraste accentue la différence entre les zones claires et obscures de l'image, tandis que sa réduction l'atténue.

**Remarque :** cette option est désactivée si l'option **Seuil** est sélectionnée dans le cadre de la numérisation en noir et blanc.

#### Sélection des valeurs de contraste

Si le réglage de la luminosité ajoute la même quantité de gris ou blanc aux pixels dans l'image, le réglage du contraste ajuste les pixels sur la base du niveau de couleur des pixels. Par exemple, l'augmentation du niveau de contraste ajoute du blanc aux pixels de couleur claire et du gris aux pixels foncés pour faire ressortir davantage les niveaux de couleur dans l'image. La diminution du niveau de contraste a l'effet inverse : les pixels de couleur claire sont modifiés avec du gris tandis que les pixels foncés sont modifiés avec du blanc pour adoucir la transition entre les couleurs de l'image.

Le réglage du niveau de contraste est basé sur l'apparence souhaitée de l'image. Il n'y a pas de normes spécifiques à respecter. Le réglage de la luminosité est utilisé conjointement avec celui du contraste pour l'amélioration des images. La diminution du niveau de luminosité obscurcit l'image. En pareil cas, vous pouvez augmenter le niveau de contraste afin d'accentuer la différence entre les zones claires et obscures de l'image.

Les options suivantes sont recommandées pour la correction du contraste en fonction de la qualité du document d'origine.

- Documents originaux de bonne qualité 50 %
- Lettres, formulaires ou dessins au crayon 55 à 65 %
- Images altérées ou documents anciens dont le texte est estompé 60 à 70 %
- Papier carbone de couleur claire (par exemple, jaune, rose pâle ou vert pâle), dont le texte est clair - 45 à 55 %
- Pages de journal ou de magazine 55 à 70 %
- Pages de livre 60 à 75 %
- Photos prises en intérieur ou dans l'ombre 40 à 60 %

#### Exemples de contraste d'une image en couleur

Les exemples suivants montrent l'image à différents niveaux de contraste : 50 % (valeur par défaut), 25 % et 75 %.

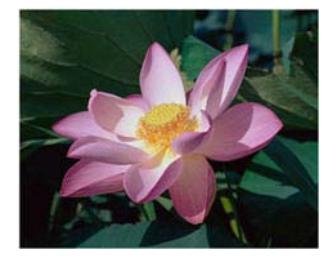

Contraste: 25 %

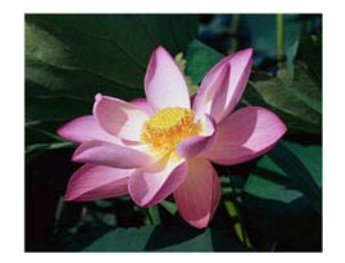

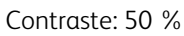

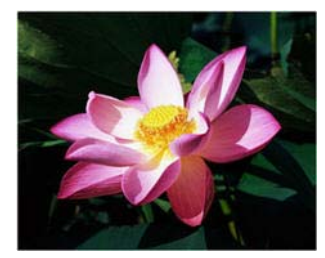

Contraste: 75 %

#### Note technique :

La plupart des moniteurs incluent un paramètre de contraste que l'utilisateur peut ajuster. Lorsque les images numérisées sont affichées à l'écran (plutôt qu'imprimées), le paramètre de contraste du moniteur peut affecter le niveau de clarté de l'image numérisée par rapport à l'original. Si l'image numérisée est très différente de l'image originale, ou si le réglage du niveau de contraste de la numérisation ne modifie pas l'image comme souhaité, essayez de régler le niveau de contraste du moniteur. Consultez le guide de l'utilisateur du moniteur pour régler le niveau de contraste et prendre connaissance des éventuels paramètres recommandés par le fabricant.

#### Scanneurs à fond noir :

Certains scanneurs sont équipés d'une plaque de fond noire. Ce type de fond accroît la précision du recadrage et de la détection d'insertion oblique. Toutefois, lorsque du papier fin d'un grammage inférieur à 67 g/m<sup>2</sup> est numérisé (par exemple, papier carbone ou feuilles de blocnotes), le fond peut transparaître et obscurcir l'image finale. Dans ce cas, essayez d'ajuster le niveau de luminosité entre 40 et 60 %, puis d'ajuster le niveau de contraste entre 60 et 80 %.

### Gamma

La courbe des gammas est la courbe de tonalités et le point de départ pour l'amélioration des images. Déplacez le curseur vers la gauche ou la droite pour éclaircir ou obscurcir l'image. Lorsque vous augmentez ou réduisez la valeur gamma, les valeurs à partir desquelles la luminosité et le contraste ont une incidence sur l'image changent. Il est recommandé de conserver la valeur gamma par défaut ou de régler ce paramètre avant les autres options.

#### Sélection des valeurs gamma

La diminution de la valeur gamma redresse la courbe de tonalités et développe les ombres de l'image en accentuant les ombres sans obscurcissement global de l'image avec du gris, comme en cas de diminution du niveau de luminosité. De cette façon, les zones claires et les ombres dans l'image sont conservées en saturant les pixels avec des niveaux plus sombres de la même couleur plutôt que d'ajouter du gris à toutes les couleurs.

L'augmentation de la valeur gamma incurve la courbe de tonalités et développe les zones claires de l'image en éclaircissant les zones claires sans éclaircissement global de l'image avec du blanc, comme en cas d'augmentation du niveau de luminosité. De cette façon, les zones claires et les ombres dans l'image sont conservées en saturant les pixels avec des niveaux plus clairs de la même couleur plutôt que d'ajouter du blanc.

Le réglage du niveau gamma est basé sur l'apparence souhaitée de l'image. Il n'y a pas de normes spécifiques à respecter.

#### Exemples de niveau gamma d'une image en couleur

Les exemples suivants montrent l'image à différents niveaux gamma : 1,8 (valeur par défaut), 1,0 et 2,6. Le réglage du niveau gamma ne rend pas l'image complètement noire ou blanche.

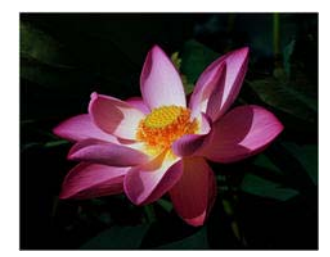

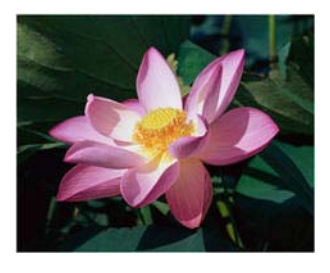

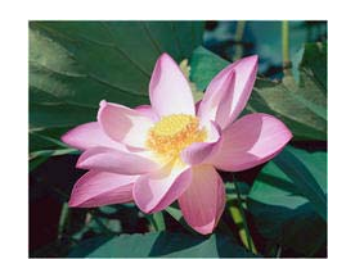

Gamma: 2,6

#### Gamma: 1,0

Gamma: 1,8

#### Note technique :

La plupart des moniteurs incluent un paramètre de gamma que l'utilisateur peut ajuster. Lorsque les images numérisées sont affichées à l'écran (plutôt qu'imprimées), le paramètre de gamma du moniteur peut affecter l'apparence foncée ou claire de l'image numérisée par rapport à l'original. Si l'image numérisée est très différente de l'image originale, ou si le réglage du niveau gamma de la numérisation ne modifie pas l'image comme souhaité, essayez de régler le niveau gamma du moniteur. Consultez le guide de l'utilisateur du moniteur pour régler le niveau gamma et prendre connaissance des éventuels paramètres recommandés par le fabricant.

### Inverser l'image

L'option Inverser l'image inverse la couleur de chaque pixel dans l'image numérisée.

Lorsque vous numérisez en noir et blanc, chaque pixel est inversé du noir vers le blanc et du blanc vers le noir. Lorsque vous numérisez en échelle de gris, chaque pixel est inversé avec le niveau de gris opposé. Lorsque vous numérisez en couleur, chaque pixel est inversé avec la couleur opposée dans la roue chromatique.

Par exemple, vous pouvez choisir cette option si vous numérisez des pages imprimées à partir d'un microfilm de journaux. Le microfilm inverse le noir et le blanc de telle sorte que lorsque son contenu est affiché sur un moniteur, le texte est blanc et le papier noir.

elle de gri ersé avec le niveau de gris ou is la ro isir cette c

Lorsque vous numérisez en noir et blanc, chaque pixel est inversé du noir vers le blanc et du blanc vers le noir. Lorsque vous numérisez en échelle de gris, chaque pixel est inversé avec le niveau de gris opposé. Lorsque vous numérisez en couleur, chaque pixel est inversé avec la couleur opposée dans la roue chroma tique.

L'exemple suivant montre l'image originale en échelle de gris et l'image inversée.

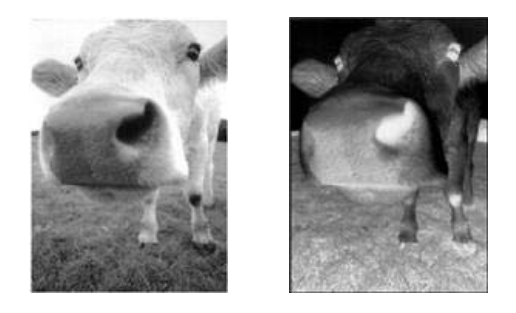

L'exemple suivant montre l'image originale en couleur et l'image inversée.

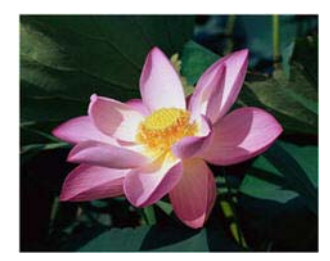

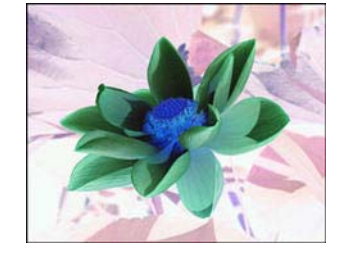

# Miroir

L'option Miroir retourne l'image par rapport à l'axe vertical.

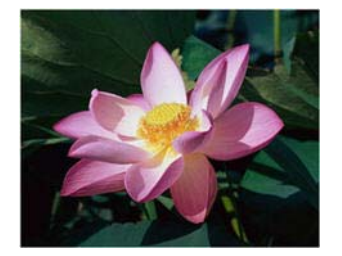

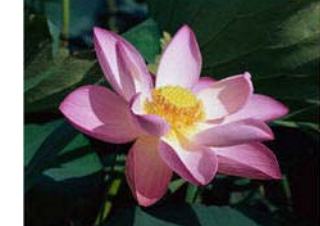

raque. Par exemple, vous pouvez choisir cette option si vous numérisez des pages imprimées à partir d'un microfilm de journaux. Le microfilm inverse le noir et le blanc de telle sorte que lorsque son contenu est affiché sur un moniteur, le texte est blanc et le papier noir.

# Réduction de la profondeur

Les options de **réduction de la profondeur** sont uniquement disponibles lorsque vous numérisez en noir et blanc. Cliquez sur le menu déroulant et sélectionnez une option dans la liste.

| Réduction de la profondeur : | Seuil dynamique 🛛 🔻                                                                         |
|------------------------------|---------------------------------------------------------------------------------------------|
| Seuil :                      | Seuil<br>Diffusion d'erreur<br>Seuil dynamique<br>Bayer<br>Demi-teinte<br>Seuil - Diffusion |

### Seuil et seuil dynamique

Le seuil permet de définir le niveau de clair ou foncé à rechercher sur une page. Lorsque vous numérisez en noir et blanc, tous les éléments de la page sont transcrits comme des points blancs ou noirs dans l'image finale. Si le texte de la page est dans une couleur claire, il peut disparaître de l'image finale car le scanneur change ces couleurs claires en pixels blancs. Le curseur de seuil permet de définir le niveau d'obscurité ou de clarté du texte sur la page. Le seuil dynamique tente d'évaluer l'image et d'ajuster dynamiquement le niveau de seuil. Ces options fonctionnent mieux avec des documents qui contiennent uniquement du texte, comme du courrier, des feuilles de calcul, des rapports, etc.

• **Seuil** : déplacez le curseur vers la gauche ou la droite pour définir le niveau de clarté ou d'obscurité à utiliser.

Par exemple, si vous numérisez un document avec du texte gris (par exemple, notes au crayon), déplacez le curseur vers la gauche. Vous indiquez ainsi au scanneur que le niveau est clair : les points gris sont convertis en pixels noirs au lieu de pixels blancs. Si le document d'origine est globalement foncé, par exemple avec un fond de couleur pouvant interférer avec la détection du noir, déplacez le curseur vers la droite. Vous indiquez ainsi au scanneur que le niveau est foncé : seules les zones très sombres (par exemple, texte) sont converties en pixels noirs.

Si vous numérisez des documents en bon état, avec du texte noir sur fond blanc, l'option de seuil par défaut fonctionne correctement. Ce niveau ne doit être modifié que si la clarté de l'image résultante doit différer de celle de l'original.

• **Sensibilité** : déplacez le curseur vers la gauche ou la droite pour ajuster le niveau de sensibilité du seuil dynamique. Ce curseur est uniquement activé si l'option Seuil dynamique est sélectionnée dans la liste.

#### Diffusion d'erreur, tramage de Bayer et motifs demi-teinte

La **diffusion d'erreur**, le **tramage de Bayer** et les **motifs demi-teinte** correspondent à l'application intentionnelle de bruit (tramage) dans l'image pour atténuer l'effet de bande lors d'une numérisation en mode binaire (noir et blanc). Par exemple, si vous numérisez une photo couleur en noir et blanc, l'image comporte de gros blocs de noir et blanc et est à peine reconnaissable. Le tramage de l'image crée une image noir et blanc où l'original est reconnaissable.

Voici des exemples de numérisation couleur, de numérisation en noir et blanc sans tramage et de numérisation en noir et blanc avec tramage. Lorsque l'image est réduite, elle peut ressembler à une numérisation en échelle de gris. Lorsque l'image est affichée à taille normale ou agrandie, vous verrez clairement le motif de tramage, comme illustré dans le gros plan.

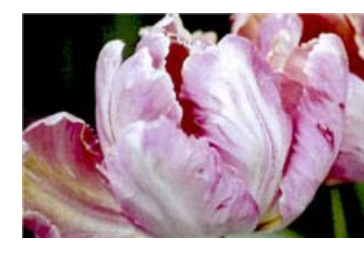

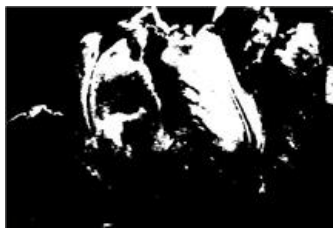

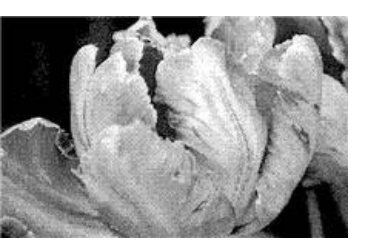

Numérisation en couleur

Numérisation en noir et blanc

Numérisation avec un tramage de Bayer

#### Numérisation avec un tramage de Bayer - Agrandissement

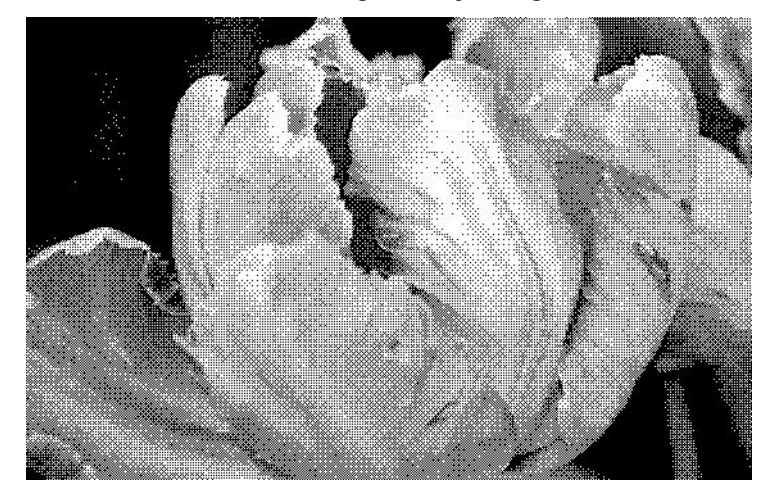

# Remplir trous dans marges

Sélectionnez cette option si vous numérisez des pages dont les marges présentent des trous de perforation. Cette option permet de remplir ces trous avec la couleur d'arrière-plan détectée sur la numérisation finale. Le scanneur détectera les trous et les remplira si les conditions suivantes sont satisfaites :

- La taille du trou est comprise entre 5 et 7 mm environ
- La largeur maximum de la marge est de 25,4 mm à partir du bord du papier
- La taille de la marge est de 24,4 mm

• Le trou n'est pas justifié sur le bord de la marge et ne le chevauche pas.

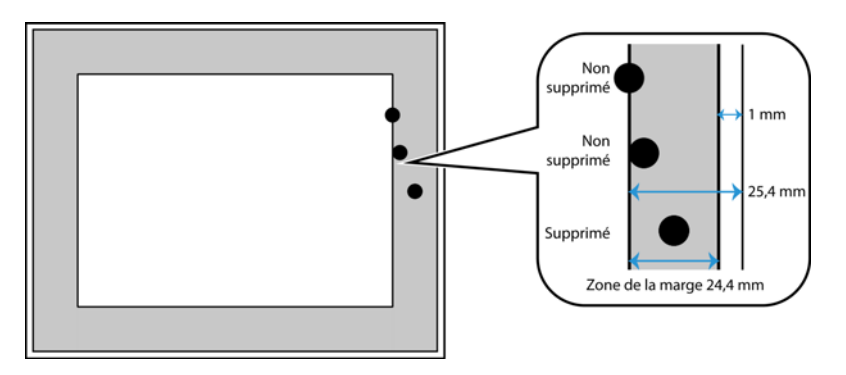

# Options de l'onglet Traitement couleur

Les options de cet onglet permettent de définir la méthode de traitement des couleurs du scanneur dans des modes de couleur spécifiques.

| Principal Traitement co             | ouleur Avancé     |
|-------------------------------------|-------------------|
| Suppression de couleur :            | ○ Personnalisé    |
|                                     | Couleur1 V        |
| Valeur: R                           | 0 👷 V 0 🚔 B 255 🗮 |
| Tolérance :                         | 50                |
|                                     |                   |
| Plus précis                         | Plus approximatif |
|                                     |                   |
|                                     |                   |
| <u>M'aider à choisir les valeur</u> | s de ces options  |

# Suppression de couleur

L'option **Suppression de couleur** indique au scanneur et au logiciel de supprimer une couleur spécifique de l'image. Vous pouvez sélectionner **Rouge**, **Vert** ou **Bleu** dans la liste, ou définir des couleurs personnalisées.

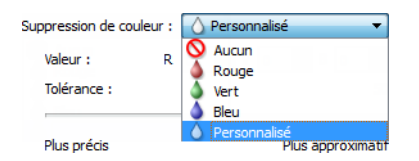

Cette option est uniquement disponible pour une numérisation en échelle de gris ou en noir et blanc. L'exemple suivant montre le texte original avec un filigrane rouge et l'image résultante de laquelle la couleur est supprimée.

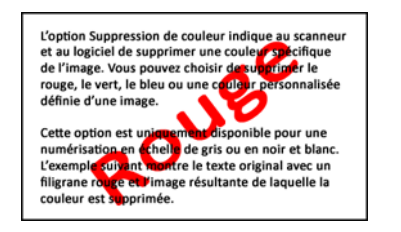

| L'option Suppression de couleur indique au scanneur<br>et au logiciel de supprimer une couleur spécifique<br>de l'image. Vous pouvez choisir de supprimer le<br>rouge, le vert, le bleu ou une couleur personnalisée<br>définie d'une image.    |
|----------------------------------------------------------------------------------------------------|
| Cette option est uniquement disponible pour une<br>numérisation en échelle de gris ou en noir et blanc.<br>L'exemple suivant montre le texte original avec un<br>filigrane rouge et l'image résultante de laquelle la<br>couleur est supprimée. |

Sélectionnez **Personnalisé** pour pouvoir définir des couleurs personnalisées à supprimer dans les champs et pour activer l'affaiblissement multicouleur. Vous pouvez définir la couleur personnalisée en saisissant les valeurs **R**, **V** et **B** dans les cases respectives, ou en sélectionnant la couleur dans une <u>numérisation échantillon</u>.

| Suppression de couleur : | 🔷 Personnalisé 🛛 🔻 |
|--------------------------|--------------------|
|                          | Couleur 1 🔹 🖉      |
| Valeur: R                | 0 🗘 V 0 🌲 B 0 🌲    |
| Tolérance :              | 50                 |
|                          |                    |
| Plus précis              | Plus approximatif  |
|                          |                    |

### Affaiblissement multicouleur

Cochez la case en regard de l'une des couleurs à effacer pour l'activer pour l'affaiblissement multicouleur, puis cliquez sur le nom de la couleur afin de la sélectionner pour édition. Par exemple, cochez la case en regard de Couleur 2, puis cliquez sur le nom Couleur 2 pour la sélectionner et la configurer.

| Suppression de couleur : | 🔷 Personnalisé 🔹 🔻 | Suppression de couleur : | onnalisé 🔹        |
|--------------------------|--------------------|--------------------------|-------------------|
| Valeur : R               | Couleur 1          | Valeur : R               | Couleur 2         |
| Plus précis              | Plus approximatif  | Plus précis              | Plus approximatif |
|                          |                    |                          |                   |

### Tolérance

Utilisez le curseur pour ajuster la précision de la suppression de couleur.

- Plus précis : cette option supprime une plage de couleurs la plus proche de la couleur pure sélectionnée dans les champs personnalisés. Par exemple, le rouge pur correspond à la valeur R/V/B 255/0/0. La sélection de l'option Rouge indique que le scanneur doit rechercher une plage de rouges RVB proches du rouge pur et les supprimer de l'image.
- **Plus approximatif** : cette option supprime une plage plus grande de couleurs sur la base de la couleur pure sélectionnée dans la liste ou définie dans les champs personnalisés.

### Fenêtre d'aperçu de suppression de couleur

Pour définir les valeurs RVB à l'aide d'une numérisation échantillon, placez un document dans le scanneur, puis cliquez sur le bouton de la pipette <sup>2</sup> pour ouvrir la fenêtre d'aperçu de suppression de couleur.

Le scanneur numérise et affiche l'image dans la fenêtre d'aperçu. Cliquez sur une couleur dans l'image pour la définir comme la couleur à supprimer.

• **Rayon de prélèvement** : il s'agit du rayon de pixels pris en compte lorsque vous cliquez sur une couleur dans une image échantillon.

| 🗢 aperçu de la suppression des couleurs - Couleur 1                                                                                                    | Principal Traitement couleur Avancé                                        |
|----------------------------------------------------------------------------------------------------|----------------------------------------------------------------------------|
|                                                                                                    | Suppression de couleur : 🜔 Personnalisé 🔹 🗸 🕅 Appliquer correction couleur |
| Image: Second set and set and s | Valeur : R 134 V 17 B 10 Tolerance : 50<br>Plus précis Plus approximatif   |

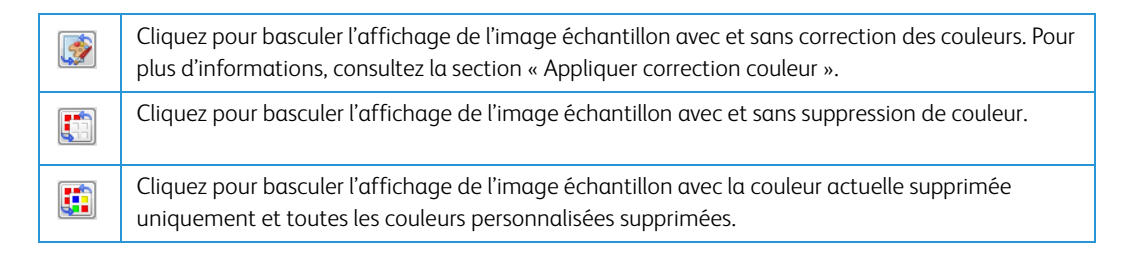

# Appliquer correction couleur

Appliquer la correction des couleurs à l'image pour que les couleurs affichées se rapprochent des couleurs du document original. Sélectionnez cette option pour utiliser la table de Gamma par défaut qui a été ajustée pour offrir des résultats optimaux à votre scanneur. Lorsque cette option n'est pas sélectionnée, les numérisations produites sont sombres et les options de luminosité, de contraste et de gamma doivent être ajustées davantage pour corriger la luminosité générale de l'image.

# Options du panneau Avancé

Les options dans ce panneau peuvent également apparaître dans le panneau **Principal**, mais avec des paramètres supplémentaires permettant de régler précisément les fonctions sélectionnées. Sélectionnez le mode de configuration de la source **Avancé** pour afficher cet écran.

| Principal           | Traitement couleur     | Avancé     |          |                   |          |      |
|---------------------|------------------------|------------|----------|-------------------|----------|------|
| Déparasi            | itage                  |            |          | Niveau de blanc : | Papier f | în 🔻 |
| Rayon :             | 0 pixel(s)             | Nombre :   | 0        | Valeur :          | 245      |      |
| Filtre :            | Masque flou            |            | •        | Niveau noir :     | 0        |      |
| Rayon :             | 8 _ pixel(s)           |            |          |                   |          |      |
| Sensibilit          | té :                   |            | 8        |                   |          |      |
|                     |                        | -0         |          |                   |          |      |
| Réduire I           | moiré                  | Rayon: 3 🌲 | pixel(s) |                   |          |      |
|                     |                        |            |          |                   |          |      |
|                     |                        |            |          |                   |          |      |
| <u>M'aider à ch</u> | oisir les valeurs de c | es options |          |                   |          |      |

# Déparasitage

Cette option élimine les parasites du fond. Les parasites sont des petites taches présentes sur une image que le scanneur a interprétées comme faisant partie du document. L'option Déparasitage détecte ces mouchetures et les élimine. Cette option est uniquement disponible pour une numérisation en noir et blanc.

Rayon : taille de la zone évaluée pour les points parasites.

**Nombre** : nombre maximal de points dans le rayon qui doit être considéré comme un parasite. Si ce nombre de points apparaît dans le cercle, les points ne sont pas considérés comme un parasite et sont conservés dans l'image. Si le cercle inclut un nombre inférieur de points, les points sont considérés comme un parasite et supprimés de l'image.

Par exemple, si le rayon est 3 et le nombre 5, le document est évalué sous forme de section de 3x3 pixels et si une telle section comporte plus de 5 points parasites, ceux-ci ne sont pas considérés comme un parasite.

# Filtre

Utilisez l'option Filtre pour augmenter ou réduire la netteté de l'image numérisée. Cliquez sur le menu déroulant et sélectionnez une option dans la liste.

| Aucun 👻                             | Filtre :         |
|-------------------------------------|------------------|
| Aucun                               | Flou             |
| Accentuer<br>Annuler l'accentuation | Masque 0         |
|                                     |                  |
|                                     | Color management |
|                                     |                  |

• **Flou** : adoucit l'apparence de l'image en évaluant un pixel et en modifiant sa couleur afin d'obtenir une moyenne des pixels adjacents. Utilisez le champ Rayon pour définir la taille de la zone de chaque pixel à évaluer par rapport aux pixels adjacents.

- Accentuation : accentue l'apparence de l'image en évaluant un pixel et en modifiant sa couleur afin d'augmenter le contraste par rapport aux pixels adjacents. Utilisez le champ Rayon pour définir la taille de la zone de chaque pixel à évaluer par rapport aux pixels adjacents.
- Annuler l'accentuation du masque : ajuste le contraste de détails de bordure en évaluant l'image et en définissant une ligne plus claire et plus foncée de chaque côté de la bordure. Utilisez le curseur Sensibilité pour ajuster la tolérance de l'annulation de l'accentuation du masque.

# Réduction moirée

Les motifs moirés sont des lignes ondulées qui peuvent apparaître sur les images numérisées de journaux et magazines, et parfois sur les images numérisées de photographies, de dessins ou de numérisations couleur de papiers texturés. Sélectionnez l'option **Réduction moirée** pour indiquer au pilote de rechercher et de supprimer les motifs moirés de l'image. Notez que lorsque l'option Réduction moirée est activée, la numérisation peut être ralentie par la recherche des motifs moirés. Cette option est uniquement disponible pour une numérisation en couleur ou en échelle de gris.

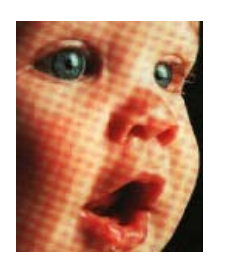

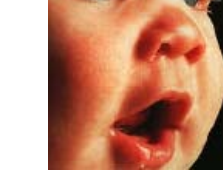

Image avec motifs de moiré

Image après suppression des motifs de moiré

**Rayon moiré** : vous pouvez définir la zone de la région à vérifier dans le champ Rayon moiré. Les résultats obtenus avec le rayon varient en fonction des différents types de documents numérisés. Avec cette fonctionnalité, vous devrez peut-être tester l'option de numérisation plusieurs fois, pour régler le Rayon moiré selon les besoins, jusqu'à obtenir un résultat optimal pour le type de papier utilisé lors de la numérisation. Notez que plus la valeur du champ Rayon moiré est élevée, plus la vérification de l'image sera longue.

# Niveau blanc

Cette option permet de définir ce que le scanneur doit interpréter comme « blanc » sur l'image finale, même si la page numérisée contient un arrière-plan grisé ou blanc cassé. Vous pouvez régler cette option pour corriger l'image automatiquement lorsque vous numérisez du papier irrégulier, tel que du papier épais ou fin, et ainsi obtenir une page blanche légèrement grisée sur l'image finale.

Pour des résultats optimaux, vous pouvez simplement sélectionner le type de papier que vous numérisez dans la liste. Vous pouvez également saisir une valeur dans le champ Valeur personnalisée. La valeur que vous saisissez dans ce champ doit être comprise entre 128 et 255. Si vous saisissez la valeur 128, vous indiquez au scanneur que tous les pixels de niveau de gris 128 ou supérieur (plus clairs) doivent être convertis en blanc sur l'image finale. Si vous saisissez la valeur 255, vous indiquez au scanneur que seul le pur blanc correspond au blanc et que toute zone inférieure à 255 doit rester inchangée sur l'image finale.

### Niveau noir

Cette option permet de définir ce que le scanneur doit interpréter comme « noir » sur l'image finale. Si vous numérisez des documents contenant des notes écrites au stylo, il peut s'avérer utile d'augmenter le niveau de noir pour faire apparaître ces notes en noir sur l'image. Vous pouvez définir une valeur pour le noir comprise entre 0 et 127. Si vous saisissez la valeur 127, vous indiquez au scanneur que tous les pixels de niveau de gris 127 ou inférieur (plus foncés) doivent apparaître comme noir sur l'image finale.

# Configuration du pilote

La section **Configuration du pilote** permet de configurer les modules complémentaires, de sélectionner les options d'interface et d'afficher les propriétés du scanneur. Lorsque le mode de configuration **Avancé** est sélectionné, une option d'écran de scanneur permet de modifier les paramètres matériels disponibles pour votre scanneur.

| Configuration des sources                            | de document   |                      | Base 🔻         |
|------------------------------------------------------|---------------|----------------------|----------------|
| Multistream                                          | Noir et blanc |                      | Base<br>Avancé |
| Configurer<br>Modules à inclure :<br>I T Visioneer ® | Acuity        | Visioneer.<br>Acuity |                |

# Options désactivées dans cette section

Il se peut que certaines options de l'interface soient grisées et ne puissent pas être sélectionnées. Les options grisées ne sont pas appropriées pour le modèle de scanneur actuel, les logiciels requis pour activer la fonction ne sont pas installés ou la fonction dépend d'autres paramètres dans l'interface du scanneur. Faites passer le curseur de la souris sur une fonction grisée pour afficher des informations sur la raison pour laquelle la fonction est indisponible.

# Configuration du module

Les modules de traitement des images installés apparaissent dans la liste sous l'onglet **Configurer**. Cet onglet permet d'activer les modules que vous voulez utiliser dans le cadre de la numérisation.

| Configurer<br>Modules à inclure :<br>Image: Configure Provide the Configure Provide the Configure P | V visioneer.<br>Acuity |
|----------------------------------------------------------------------------------------------------|------------------------|
| M'aider à ajuster ces options                                                                                                    |                        |

Certaines fonctions dans l'interface du scanneur sont désactivées jusqu'à l'installation d'un module contenant ces options. Une fois le module installé, les fonctions sont activées dans l'interface du scanneur pour vous permettre de les utiliser.

#### Réorganisation des modules

Sélectionnez un module dans la liste et cliquez sur les boutons fléchés pour modifier la place du module dans la liste. La modification de l'ordre des modules change l'ordre d'utilisation des options de traitement des images. Par exemple, si deux modules installés incluent une option de rotation automatique des images, l'option de rotation du premier module est utilisée tandis que celle du second module est ignorée, de telle sorte que l'image n'est pas pivotée deux fois.

# Configuration du scanneur

L'onglet configuration du scanneur fournit les informations matérielles de votre scanneur. Les options de l'onglet Paramètres du périphérique sont disponibles selon que le matériel du scanneur prend ou non en charge les fonctionnalités. Il se peut que certaines fonctionnalités décrites ici ne soient pas disponibles pour le scanneur actuel. Veuillez ignorer les informations relatives aux fonctionnalités que vous ne voyez pas dans l'interface de votre scanneur.

| Configurer                                      |                          |                                                     |      |      |
|-------------------------------------------------|--------------------------|-----------------------------------------------------|------|------|
| Version du micrologiciel :<br>Numéro de série : | 0.21<br>TW1139LPS2200020 | Compteur du rouleau de séparation: 4                | 7 [  | 7    |
| Version du pilote de bas niveau                 | : 5.1.14.4280            | Compteur du rouleau d'alimentation: 4               | 7 [  | 2    |
| Version du pilote :                             | 5.1.14.4280              | Nombre total de pages numérisées :                  |      |      |
|                                                 |                          | A partir du plateau :                               |      | 419  |
|                                                 |                          | Alimentateur de documents automatique – Recto :     | 1    | 2281 |
|                                                 |                          | Alimentateur de documents automatique – Recto verso | •••• | 2043 |
| Paramètres d'alimentation                       |                          | Alimentation multiple :                             |      | 20   |
|                                                 |                          | Bourrage :                                          |      | 48   |
| Mode veille : 15 minu                           | te(s) ≑ < 🌌              |                                                     |      |      |
| Hors tension : 45 minu                          | te(s) 🚔 🛃 ಶ              |                                                     |      |      |
|                                                 |                          |                                                     |      |      |

#### Détails du scanneur

- Version du micrologiciel : numéro de version de la puce du processeur matériel.
- Numéro de série : numéro d'identification unique du scanneur.
- Version du pilote de bas niveau : version de base du pilote du scanneur. Il ne s'agit pas de la version de révision du logiciel OneTouch, ni de celle du pilote TWAIN ou WIA.
- Version du pilote : version du pilote TWAIN du scanneur.

#### Réglages de l'alimentation

• **Mode veille** : le mode Veille correspond au mode d'économie d'énergie lorsque le scanneur est inutilisé. Vous pouvez définir le délai d'attente avant l'activation du mode économie d'énergie.

Cliquez sur le bouton de validation vert pour enregistrer les modifications apportées au champ Mode veille.

Cliquez sur le bouton de réinitialisation rouge pour réinitialiser la valeur de délai par défaut.

• Hors tension : saisissez le délai (en minutes) après lequel le scanneur s'éteint automatiquement.

Cliquez sur le bouton de validation vert pour enregistrer les modifications apportées au champ Hors tension.

Cliquez sur le bouton de réinitialisation rouge pour réinitialiser la valeur de délai par défaut.

• **Réinitialiser** : cliquez sur ce bouton pour restaurer le micrologiciel par défaut du scanneur. Cette option entraînant la réinitialisation du scanneur, aucun changement n'apparaît dans l'interface, sauf si le délai du mode d'économie d'énergie a été modifié. L'option rétablit la valeur par défaut du délai du mode d'économie d'énergie.

#### Maintenance du scanneur

• **Compteurs** : cliquez sur le bouton de réinitialisation en regard du compteur que vous voulez redéfinir sur 0.

Vous pouvez utiliser cette option pour surveiller le nombre de numérisations effectuées depuis le dernier remplacement d'une pièce.

#### Configuration du scanneur

- Activer la détection de l'obliquité excessive du document : lorsque cette option est sélectionnée, la numérisation s'interrompt si le scanneur détecte qu'un document est alimenté selon un angle d'inclinaison trop important.
- **Ejecter à l'arrière le papier introduit à l'avant** : si cette option est activée, les pages introduites par l'avant du scanneur sortent par l'arrière. Si elle n'est pas activée, les pages introduites par l'avant du scanneur sortent par l'avant.
- **Etalonner** : Cliquez sur le bouton **Etalonner** pour lancer l'assistant d'étalonnage du scanneur. Lorsque vous cliquez sur le bouton Etalonner, le scanneur s'étalonne automatiquement. La fenêtre d'talonnage se referme automatiquement une fois l'étalonnage terminé. Si elle ne se referme pas automatiquement, cliquez sur le bouton **Terminer**.

# Propriétés du matériel et comportement de l'interface

La page des propriétés du scanneur permet de suivre les opérations de maintenance du scanneur, de modifier les options matérielles, de configurer le comportement de l'interface du scanneur et d'ajuster les options d'application disponibles pour votre scanneur.

#### Pour ouvrir la page des propriétés du scanneur :

• Windows 7 et 8 : dans le Panneau de configuration Windows, ouvrez Matériel et audio, puis Périphériques et imprimantes.

Cliquez avec le bouton droit sur le scanneur, puis sélectionnez **Propriétés de la numérisation** dans la liste. Cliquez sur **Oui** si le contrôle du compte d'utilisateur Windows vous invite à confirmer la modification des paramètres système.

 Windows Vista : dans le Panneau de configuration Windows, ouvrez Matériel et audio, puis Scanneurs et appareils photo.

Cliquez sur l'icône de scanneur, puis sur le bouton **Propriétés**. Cliquez sur **Oui** si le contrôle du compte d'utilisateur Windows vous invite à confirmer la modification des paramètres système.

• Windows XP : dans le Panneau de configuration Windows dans l'affichage des catégories, ouvrez Imprimantes et autres périphériques, puis Scanneurs et appareils photo.

Cliquez avec le bouton droit sur le scanneur, puis sélectionnez Propriétés dans la liste.

# Paramètres du périphérique

L'onglet Paramètres du périphérique fournit les informations matérielles de votre scanneur. Les options de l'onglet Paramètres du périphérique sont disponibles selon que le matériel du scanneur prend ou non en charge les fonctionnalités. Il se peut que certaines fonctionnalités décrites ici ne soient pas disponibles pour le scanneur actuel. Veuillez ignorer les informations relatives aux fonctionnalités que vous ne voyez pas dans l'interface de votre scanneur.

| Paramètres du périphérique                                                                             | Paramètres du pilote                                          |                                                                                                    |
|----------------------------------------------------------------------------------------------------|---------------------------------------------------------------|----------------------------------------------------------------------------------------------------|
| Version du micrologiciel :<br>Numéro de série :<br>Version du pilote de bas niv<br>Version du pilote : | 0.21<br>TW1139LPS2200020<br>reau : 5.1.14.4280<br>5.1.14.4280 | Compteur du rouleau de séparation: 47   Compteur du rouleau d'alimentation: 47   Nombre total de pages numérisées :                                                                       |
| Paramètres d'alimentation<br>Mode veille :                                                             | III minute(s) ♣ 🛃 💋                                           | A partir du plateau : 41<br>Alimentateur de documents automatique – Recto : 228<br>Alimentateur de documents automatique – Recto verso : 204<br>Alimentation multiple : 2<br>Bourrage : 4 |
| Hors tension                                                                                           | : 45 minute(s) 💽 💌 🛃                                          |                                                                                                    |
|                                                                                                    |                                                               | OK Annul                                                                                                    |

#### Détails du scanneur

- Version du micrologiciel : numéro de version de la puce du processeur matériel.
- Numéro de série : numéro d'identification unique du scanneur.
- Version du pilote de bas niveau : version de base du pilote du scanneur. Il ne s'agit pas de la version de révision du logiciel OneTouch, ni de celle du pilote TWAIN ou WIA.
- Version du pilote : version du pilote TWAIN du scanneur.

#### Mise à jour du micrologiciel

- Vérification des mises à jour : vérifier la version du micrologiciel du scanneur par rapport à celle fournie avec le pilote du scanneur. Si le scanneur est connecté à l'ordinateur et cette option est sélectionnée, ou si un autre scanneur du même modèle est connecté, une notification signalant l'obsolescence de la version du micrologiciel apparaît. Désélectionnez cette option pour ne plus recevoir de notifications relatives à l'autre version si vous ne voulez pas mettre à jour le micrologiciel.
- Mise à jour : cliquez sur ce bouton pour mettre à jour le micrologiciel du scanneur avec la dernière révision fournie dans le programme d'installation du pilote. Suivez les instructions à l'écran pour procéder à cette opération. N'éteignez pas le scanneur et ne fermez pas les boîtes de dialogue à l'écran pendant la mise à jour du micrologiciel. L'arrêt du scanneur ou la fermeture des boîtes de dialogue à l'écran de façon prématurée peut endommager irrévocablement le scanneur et empêcher son fonctionnement. Le logiciel de mise à jour du micrologiciel vous informe lorsque vous pouvez éteindre le scanneur en toute sécurité.

#### Réglages de l'alimentation

 Mode veille: le mode Veille correspond au mode d'économie d'énergie lorsque le scanneur est inutilisé. Vous pouvez définir le délai d'attente avant l'activation du mode économie d'énergie.

Cliquez sur le bouton de validation vert pour enregistrer les modifications apportées au champ Mode veille.

Cliquez sur le bouton de réinitialisation rouge pour réinitialiser la valeur de délai par défaut.

 Hors tension : saisissez le délai (en minutes) après lequel le scanneur s'éteint automatiquement.

Cliquez sur le bouton de validation vert pour enregistrer les modifications apportées au champ Hors tension.

Cliquez sur le bouton de réinitialisation rouge pour réinitialiser la valeur de délai par défaut.

- Allumer la lampe et Éteindre la lampe : cliquez sur ces boutons pour allumer ou éteindre immédiatement la lampe du scanneur.
- Réinitialiser : cliquez sur ce bouton pour restaurer le micrologiciel par défaut du scanneur. Cette option entraînant la réinitialisation du scanneur, aucun changement n'apparaît dans l'interface, sauf si le délai du mode d'économie d'énergie a été modifié. L'option rétablit la valeur par défaut du délai du mode d'économie d'énergie.

#### Maintenance du scanneur

• **Compteurs** : cliquez sur le bouton de réinitialisation en regard du compteur que vous voulez redéfinir sur 0.

Vous pouvez utiliser cette option pour surveiller le nombre de numérisations effectuées depuis le dernier remplacement d'une pièce.

#### **Configuration du scanneur**

- Activer la détection de l'obliquité excessive du document : lorsque cette option est sélectionnée, la numérisation s'interrompt si le scanneur détecte qu'un document est alimenté selon un angle d'inclinaison trop important.
- **Ejecter à l'arrière le papier introduit à l'avant** : si cette option est activée, les pages introduites par l'avant du scanneur sortent par l'arrière. Si elle n'est pas activée, les pages introduites par l'avant du scanneur sortent par l'avant.
- **Etalonner** : Cliquez sur le bouton **Etalonner** pour lancer l'assistant d'étalonnage du scanneur. Lorsque vous cliquez sur le bouton Etalonner, le scanneur s'étalonne automatiquement. La fenêtre d'talonnage se referme automatiquement une fois l'étalonnage terminé. Si elle ne se referme pas automatiquement, cliquez sur le bouton **Terminer**.

# Paramètres du pilote

Les options dans ce panneau permettent de configurer le comportement de l'interface du scanneur dans certains cas. La modification des options de cette section doit être réservée aux utilisateurs avancés. Les options non disponibles pour votre scanneur sont grisées et désactivées.

| Paramètres du périphérique Paramètres du pilote        |            |
|--------------------------------------------------------|------------|
| Général                                                |            |
| Verrouiller les paramètres                             |            |
| Préréglage par défaut : Derniers paramètres utilisés 🔹 |            |
| Pilote TWAIN                                           |            |
| Transfert automatique                                  |            |
| Ermer automatiquement lors du transfert                |            |
| Forcer la numérisation sans interface                  |            |
| Fonctionnalités de remplacement par le préréglage      |            |
| C Activer la compression utilisateur                   |            |
| Mémoriser la compression                               |            |
| Cacher TWCC_CAPSEQERROR                                |            |
| Pilote WIA                                             |            |
| 🔲 Utiliser l'interface WIA par défaut                  |            |
| Émuler WIA 1.0                                         |            |
|                                                        |            |
|                                                        | OK Annuler |

#### Général

• Verrouiller les paramètres : cette option empêche la modification des options dans l'interface du scanneur. Lorsque l'interface s'ouvre, seuls les préréglages de numérisation peuvent être sélectionnés et utilisés pour la numérisation.

|                                | xerox 🔊                                                   |
|--------------------------------|-----------------------------------------------------------|
| réréglages :                   | Synthèse :                                                |
| B Derojers paramètres utilisés | Numériser noir et blanc <u>A4 (21.0x29.7 cm)</u> image(s) |
| Derniers parametres duises     | à <u>200 ppp</u> de la /le /les <u>paper feed</u> ,       |

• **Préréglage par défaut** : sélectionnez le préréglage pour lequel vous souhaitez avoir les options affichées par défaut sur l'interface du scanneur lors de son ouverture.

#### **Pilote TWAIN**

- **Transfert automatique** : la numérisation et le transfert démarrent lorsque le scanneur détecte du papier.
- Fermer automatiquement lors du transfert : l'interface se ferme automatiquement une fois la numérisation terminée.
- Forcer la numérisation sans interface : sélectionnez cette option pour empêcher l'ouverture de l'interface du scanneur lorsque vous lancez une numérisation dans l'application de numérisation. Cette option fonctionne uniquement si votre application de numérisation prend en charge la numérisation sans interface. Il se peut que vous deviez sélectionner l'option Fermer automatiquement à la fin du transfert pour que cette option fonctionne.

- Fonctionnalités de remplacement par le préréglage : certaines applications de numérisation permettent d'ajuster les paramètres de numérisation et d'effectuer des numérisations sans ouvrir l'interface du scanneur. À la prochaine ouverture de l'interface, les derniers paramètres utilisés correspondent aux paramètres d'application utilisés pour la numérisation. Sélectionnez cette option pour rétablir les derniers paramètres utilisés à l'ouverture de cette interface.
- Activer la compression utilisateur : cette option est uniquement activée si le scanneur et le logiciel permettent l'ajustement manuel de la compression d'image.
- **Mémoriser la compression** : si une option de compression peut être ajustée par l'utilisateur, celle-ci ne peut pas être enregistrée dans le cadre d'un préréglage. Sélectionnez cette option pour enregistrer le paramètre de compression.

#### **Pilote WIA**

- **Utiliser l'interface WIA par défaut** : sélectionnez cette option pour afficher l'interface Microsoft WIA plutôt que l'interface TWAIN dans les applications WIA 2.0.
- Émuler WIA 1.0 : sélectionnez cette option pour afficher l'interface TWAIN pour les applications WIA 1.0. Si cette option est sélectionnée, les applications WIA 2.0 utilisent l'interface Microsoft WIA.

# Annexes A: Réglementations concernant la copie

# États-Unis

Le Congrès, en vertu de la loi, a interdit la reproduction des éléments suivants dans certaines circonstances. Une amende ou une peine d'emprisonnement peut être imposée aux personnes coupables de telles reproductions.

1. Obligations ou titres de placement du Gouvernement des Etats-Unis, tels que :

| Certificats d'endettement  | Devise de la banque nationale | Billets fractionnels                        |
|----------------------------|-------------------------------|---------------------------------------------|
| Coupons d'obligations      | Bons du trésor                | Monnaie de papier                           |
| Certificats d'argent       | Certificats d'or              | Billets de la Réserve fédérale              |
| Obligations des Etats-Unis | Certificats de dépôt          | Billets de banque de la Réserve<br>fédérale |

Obligations de certaines agences du gouvernement, telles que le FHA, etc.

Obligations. (Les obligations d'épargne américaines peuvent être photographiées à des fins publicitaires en relation avec la campagne pour la vente de telles obligations.)

Timbres fiscaux internes. (S'il est nécessaire de reproduire un document légal sur lequel un timbre fiscal annulé apparaît, cela peut être fait à condition que la reproduction du document soit réalisée à des fins légitimes.)

Timbres poste, annulés ou non annulés. (A des fins philatéliques, les timbres postaux peuvent être photographiés à condition que la reproduction soit en noir et blanc et soit à moins de 75 % ou plus de 150 % des dimensions linéaires de l'original).

Mandats postaux.

Lettres de change, chèques ou tirages réalisés par des officiers autorisés des Etats-Unis.

Timbres et autres représentants de valeur, peu importe la dénomination, qui ont été ou peuvent être émis d'après n'importe quel Acte du Congrès.

- 2. Certificats de compensation ajustés pour les vétérans des guerres mondiales.
- 3. Obligations ou titres de placement de tout gouvernement, banque ou entreprise étranger.
- 4. Documents soumis à des droits d'auteur, sauf si l'autorisation du détenteur de ces droits a été obtenue ou si la reproduction relève du droit de citation ou des dispositions de la législation sur les droits d'auteur relatives aux droits de reproduction. De plus amples informations relatives à ces dispositions sont disponibles auprès de l'organisme en charge des droits d'auteur, Bibliothèque du Congrès, Washington, D.C. 20559. Demandez la circulaire R21.

- 5. Certificats de citoyenneté ou de naturalisation. (Les certificats de naturalisation étrangers peuvent être photographiés.)
- 6. Passeports. (Les passeports étrangers peuvent être photographiés.)
- 7. Papiers d'immigration.
- 8. Cartes d'immatriculation provisoires.
- 9. Papiers d'induction de service sélectif portant n'importe laquelle des informations suivantes concernant le déposant :

| Revenus           | Etat de dépendance | Etat physique ou mental |
|-------------------|--------------------|-------------------------|
| Casier judiciaire | Service militaire  |                         |

Exception : les certificats de décharge de l'armée et de la marine peuvent être photographiés.

- 10. Les badges, cartes d'identification, passes ou insignes portés par le personnel militaire ou par les membres des divers départements fédéraux, tels que le FBI, la Trésorerie etc. (sauf si la photographie est exigée par le chef de ce département ou bureau).
- 11. La reproduction des éléments suivants est également interdite dans certains états : Cartes grises, permis de conduire et certificats de titre de propriété d'automobiles.

La liste susmentionnée n'est pas exhaustive, et aucune responsabilité n'est tenue pour son intégralité ou sa précision. En cas de doute, consultez votre avocat.

# Canada

Le Parlement, en vertu de la loi, a interdit la reproduction des éléments suivants dans certaines circonstances. Une amende ou une peine d'emprisonnement peut être imposée aux personnes coupables de telles copies.

- 1. Billets de banque ou monnaie de papier actuels.
- 2. Obligations ou titres de placement d'un gouvernement ou d'une banque.
- 3. Papier du bon du Trésor ou papier des impôts.
- 4. Sceau public du Canada ou d'une province, ou sceau d'un organisme public ou d'une autorité du Canada, ou d'un tribunal.
- 5. Proclamations, ordres, réglementation ou nominations, ou avis relatifs à ceux-ci (dans l'intention de feindre qu'ils ont été imprimés par l'Imprimeur de la Reine du Canada ou un imprimeur équivalent pour une province).
- 6. Marques, sceaux, enveloppes ou dessins utilisés par ou pour le compte du Gouvernement du Canada ou d'une province, le gouvernement d'un état autre que le Canada ou un département, un conseil, une commission ou une agence établi par le Gouvernement du Canada ou d'une province ou d'un gouvernement d'un état autre que le Canada.
- 7. Timbres secs ou adhésifs utilisés à des fins de revenus par le Gouvernement du Canada ou d'une province ou par le gouvernement d'un état autre que le Canada.
- 8. Documents, registres ou dossiers conservés par des fonctionnaires dont le devoir est de réaliser ou d'émettre des copies certifiées conformes de ceux-ci, où la reproduction prétend être une copie certifiée conforme de ceux-ci.

9. Documents ou marques commerciales soumis aux droits d'auteur de toute manière ou sorte sans le consentement du détenteur de droit d'auteur ou de la marque commerciale.

La liste susmentionnée est fournie à titre indicatif, mais n'est pas exhaustive, et aucune responsabilité n'est tenue pour son intégralité ou sa précision. En cas de doute, consultez votre avocat.

# Autres pays

Copier certains documents peut être illégal dans votre pays. Une amende ou une peine d'emprisonnement peut être imposée aux personnes coupables de telles reproductions.

- Billets
- Billets et chèques de banque
- Obligations et titres de banques et du gouvernement
- Passeports et cartes d'identité
- Matériel sous copyright ou marques commerciales sans le consentement du propriétaire
- Timbres postaux et autres titres négociables

**Remarque :** Cette liste n'est pas exhaustive, et aucune responsabilité n'est tenue pour son intégralité ou sa précision. En cas de doute, contactez votre conseiller légal.

# Index

# A

Activer la détection de l'obliquité excessive du document, 55, 59 Alimentation manuelle, 29 Appliquer correction couleur, 49

# С

Canal, 39 Compresser transferts, 33 Compression, 33

# D

Déparasitage, 50 Détecter doubles alimentations, 29, 35 Diffusion d'erreur, 45

# E

Ejecter à l'arrière le papier introduit à l'avant, 55, 59 Etalonner, 55, 59

# F

Faire pivoter l'image, 30 Filtre, 50 Format de document, 28 Fusionner les 2 côtés, 30

# Ι

Identique pour les sources, 26, 38 Ignorer les originaux vides, 32 Inverser l'image, 43

### L

Long document, 29

### Μ

Miroir, 44 Mise à jour du micrologiciel, 58 Motifs demi-teinte, 45

## Ν

Nettoyage des bordures, 32 Niveau blanc, 51 Niveau noir, 52

## 0

Options de compression, 33

### Ρ

Presse-papiers, 35

## R

Rayon de prélèvement, 49 Recadrage automatique, 32 Redresser l'image, 30 Réduction de la profondeur, 45 Réduction moirée, 51 Remplir trous dans marges, 46 Résolution, 27

### S

Seuil et seuil dynamique, 45 Sous-échantillonnage, 33 Suppression de couleur, 47

### Т

Tolérance, 48 Tramage de Bayer, 45

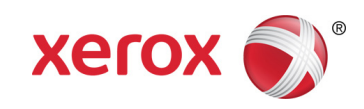